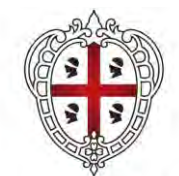

REGIONE AUTÒNOMA DE SARDIGNA REGIONE AUTONOMA DELLA SARDEGNA

ASSESSORADU DE S'ISTRUTZIONE PÙBLICA, BENES CULTURALES, INFORMATZIONE, ISPETÀCULU E ISPORT ASSESSORATO DELLA PUBBLICA ISTRUZIONE, BENI CULTURALI, INFORMAZIONE, SPETTACOLO E SPORT

# ALBO REGIONALE DELLE SOCIETÀ E ASSOCIAZIONI SPORTIVE

# **GUIDA ALL'ISCRIZIONE/RINNOVO**

ANNO2021 rev. 25.10.2022

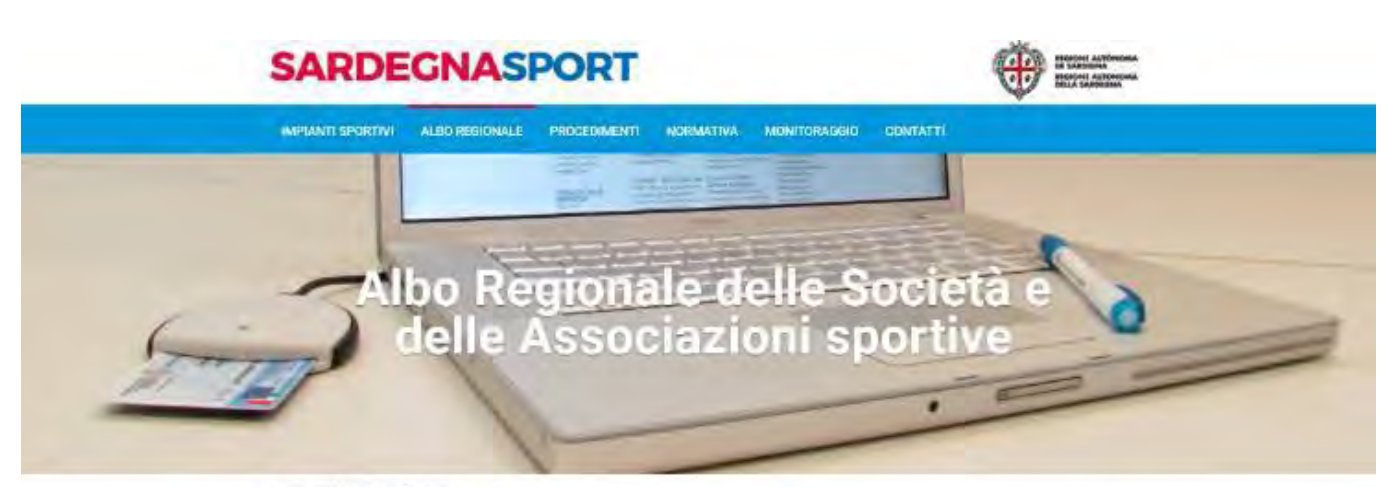

pardegnasport > Albo regionale

#### Albo Regionale delle Società e delle Associazioni sportive

La Beglone Autonoma della Santegna, in collaborazione con il Comitato Olimpico Nazionale Italiano (CONI), cura e gestiace l'Abo regionale delle società e delle associazioni sportive sarde (legga regionale n. 17/1969, art. 9, comma 1),

L'Albo contiene tuto gli elementi utili all'identificazione e ello clessificazione delle Gocietà e Associazioni sportive operanti in Sardegna, comprese le Associazioni alfifiate alle federazioni epotive riconsociute dal Comitato italiano pani/impico (CIP).

Electrizione all'albo regionale delle Società e delle Associazioni aportive è condizione necessaria per usufnare dei benefici della legge regionale n. 17/1999.

i dati inseriti al momento della prima iscrizione devono essere aggiornati annualmente.

Prima di effettuare l'accesso alle sezioni dedicate all'Albo, si raccomanda di leggere attentamente le istruzioni e le procedure descritte hella "Quide all'accisione/aggiornamento"

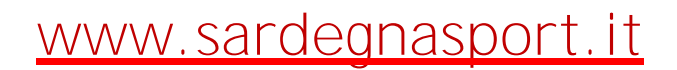

# INDICE

| INTRODUZIONE                                                      | 2  |
|-------------------------------------------------------------------|----|
| Navigazione e procedura di accesso al sistema                     | 3  |
| ALBO REGIONALE DELLE ASSOCIAZIONI E SOCIETÀ SPORTIVE              | 5  |
| Adempimenti preliminari per l'accesso e l'iscrizione              | 5  |
| PROCEDURA DI PRIMA ISCRIZIONE ALL'ALBO RAS                        | 5  |
| PROCEDURA DI ACCESSO AL SISTEMA                                   | 6  |
| Riconoscimento dell'utente mediante credenziali                   | 6  |
| PEC – inserimento indirizzo nel sistema Albo regionale            | 8  |
| PROCEDURA DI ISCRIZIONE/RINNOVO ALL'ALBO: INSERIMENTO DATI        | 9  |
| Iscrizione/rinnovo:                                               | 9  |
| Due pulsanti importanti: "aggiorna/inserisci" e "salva e procedi" | 9  |
| Scheda 1: Anagrafica                                              | 10 |
| Dati società/associazione                                         | 10 |
| Procedura di rettifica dati anagrafici                            | 10 |
| Invio corrispondenza                                              | 10 |
| Caratteristiche associazione/società                              | 10 |
| Scheda 2: Dati bancari                                            | 14 |
| Scheda 3: Dirigenti e Tecnici                                     | 15 |
| Inserisci nuovo soggetto                                          | 15 |
| Scheda 4: Affiliazione e atleti                                   | 17 |
| Inserire una nuova affiliazione                                   | 17 |
| Nuovo Registro CONI                                               | 17 |
| Numero dei tesserati atleti                                       | 18 |
| Numero tesserati soci diversi dagli atleti (esclusi i dirigenti)  | 18 |
| Caratteristica dell'affiliazione ad EPS                           | 18 |
| Scheda 5: Attività                                                | 19 |
| Inserisci nuova attività                                          | 19 |
| Scheda 6: Impianti sportivi                                       | 20 |
| Modalità di utilizzo                                              | 21 |
| Scheda 7: Invio richiesta di iscrizione/rinnovo                   | 23 |
| Visualizza la domanda di iscrizione trasmessa                     | 23 |
| PROCEDURA DI STAMPA CERTIFICATO                                   | 24 |
| COMUNICAZIONI                                                     | 25 |

# INTRODUZIONE

Questa "Guida all'iscrizione/rinnovo all'Albo regionale delle associazioni/società sportive", intende fornire all'utente un supporto per la navigazione nel sistema informatico Albo RAS. Una volta che l'utente avrà completato la compilazione di tutte le schede previste dalla procedura informatica per la richiesta di iscrizione/rinnovo, le stesse verranno esaminate direttamente dagli Uffici dell'Assessorato dello Sport della RAS. Si precisa che la descrizione dell'iter procedurale è uguale a quello dell'anno precedente. Sono state aggiornate le immagini di pertinenza dal portale della regione.sardegna.it e sardegnasport.it.

Gli Uffici dell'Assessorato, verificata la completezza dei requisiti dichiarati dall'Associazione/Società sportiva al momento dell'iscrizione/rinnovo all'Albo regionale delle Associazioni/Società sportive previsto dall'art. 9 della L.R. 17/99, potranno validare la richiesta di iscrizione e autorizzare l'utente a stampare direttamente dal sistema il Certificato d'iscrizione all'Albo regionale.

Si specifica che il Piano Triennale dello Sport 2020-2022, approvato con Delibera G.R. n. 5/12 del 11.02.2020, ha stabilito che "I sodalizi sportivi dovranno essere titolari di una PEC necessaria per l'iscrizione e/o l'aggiornamento annuale all'Albo Regionale e per tutte le comunicazioni relative ai contributi regionali a favore dello Sport." L'inserimento di tale indirizzo verrà pertanto richiesto dal sistema informatico Albo RAS al momento dell'iscrizione/rinnovo, subito dopo l'accesso effettuato con le credenziali del Rappresentante legale.

# Navigazione e procedura di accesso al sistema

Navigazione: per visualizzare le **pagine dedicate al Sistema all'Albo regionale delle associazioni/società sportive**, è necessario collegarsi al portale della Regione Autonoma della Sardegna all'indirizzo <u>www.regione.sardegna.it</u> (Figura 1)

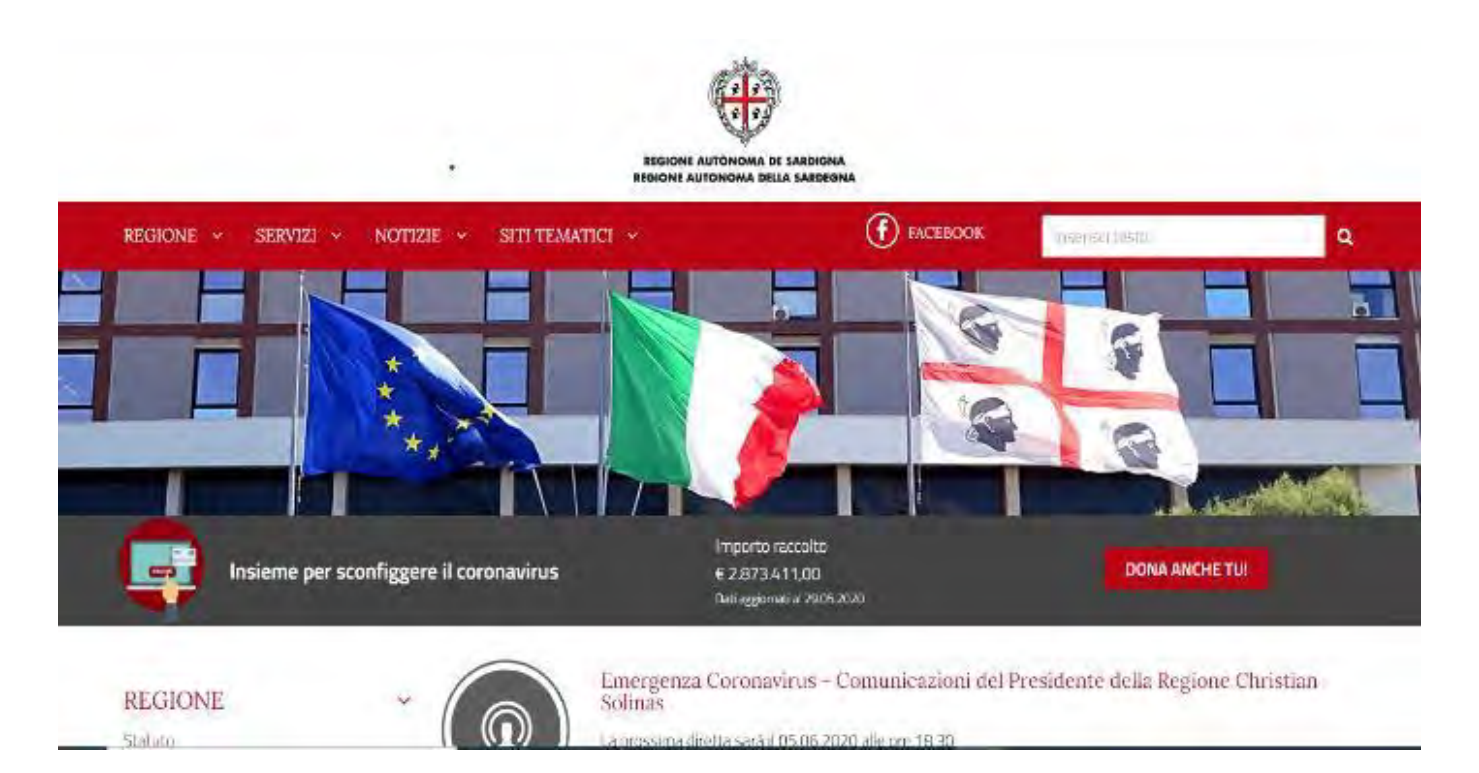

Scorrendo la home del portale regionale verso il basso troverete la sezione dedicata ai siti <u>SPECIALI</u>, selezionare il link <u>Sardegna Sport</u> (Figura 2)

# SPECIALI

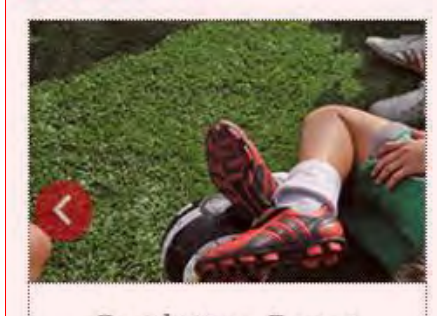

Sardegna Sport

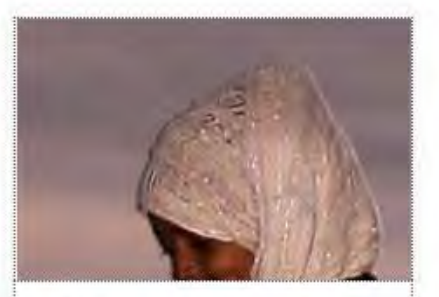

Flussi migratori non programmati

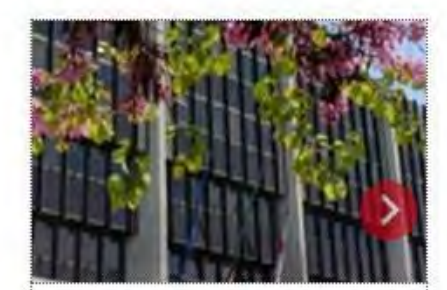

Sardegna Autonomie

Per accedere alle pagine dedicate all'Albo regionale delle associazioni/società sportive della Sardegna selezionare dal menu "ALBO REGIONALE",

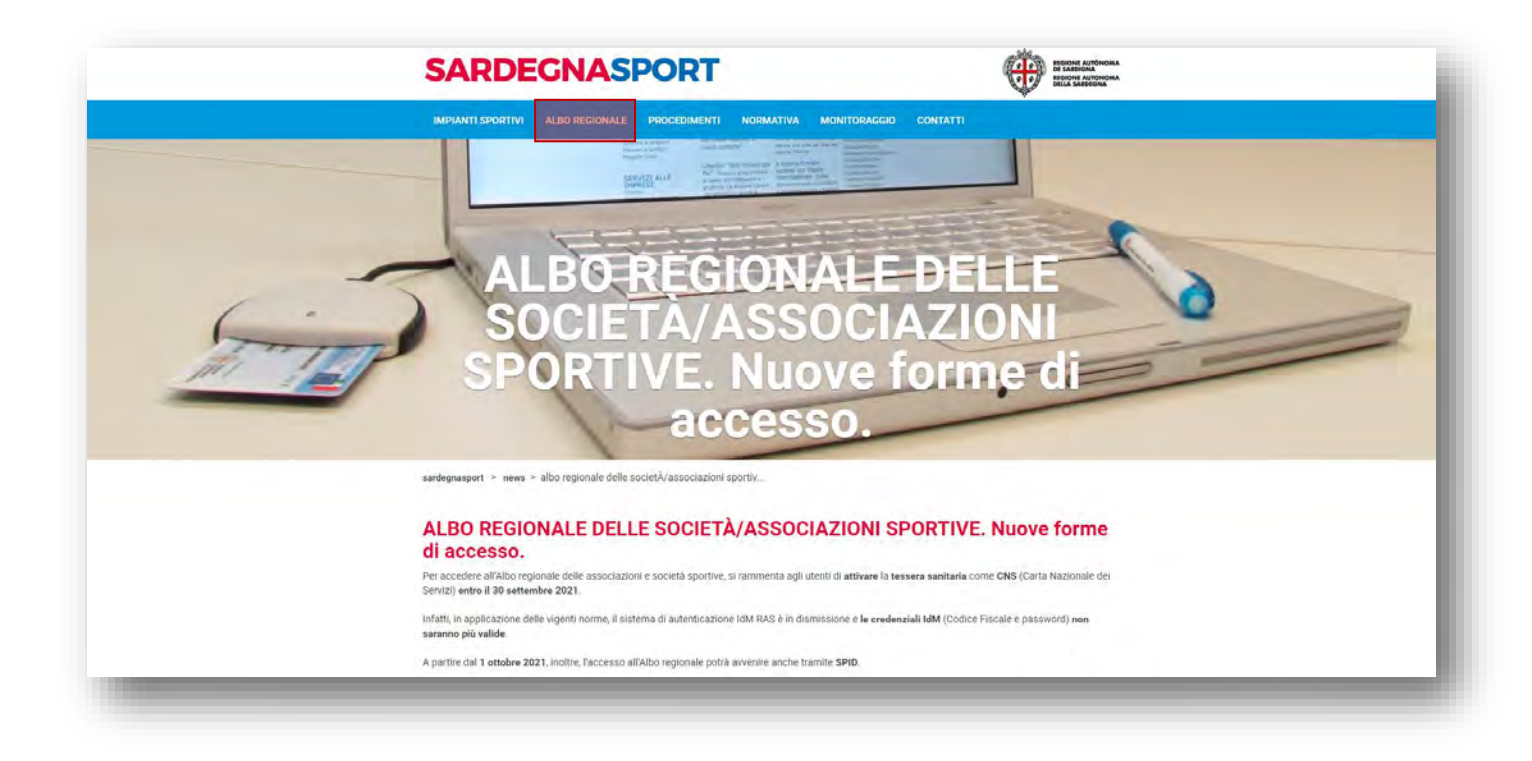

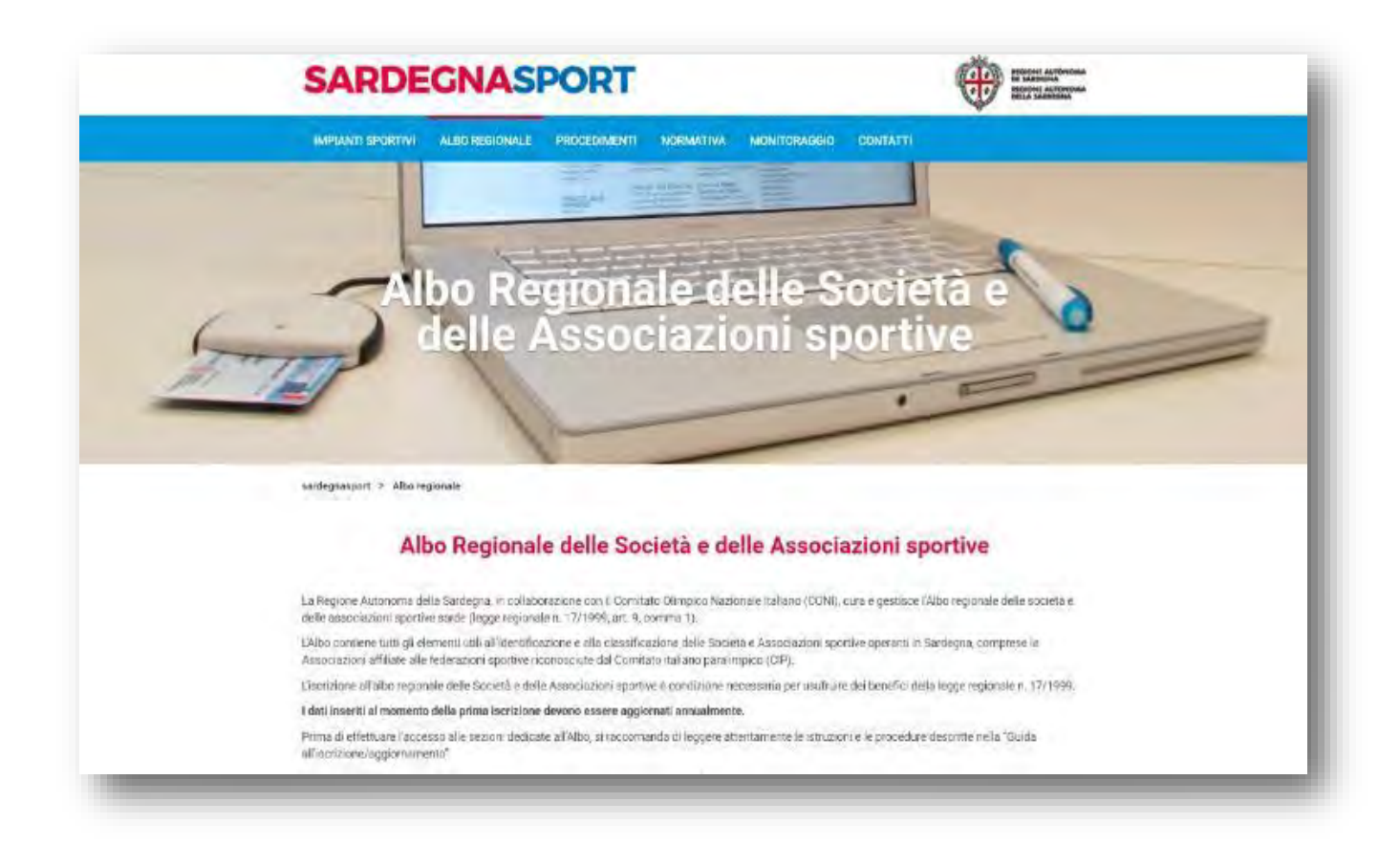

# ALBO REGIONALE DELLE ASSOCIAZIONI E SOCIETÀ SPORTIVE:

### Adempimenti preliminari per l'accesso e l'iscrizione

Prima di effettuare l'accesso alle sezioni dedicate all'Albo, si raccomanda di leggere attentamente le **istruzioni e i suggerimenti contenuti negli allegati scaricabili nella pagina web** <u>ALBO</u> <u>REGIONALE</u> e nella presente **Guida**.

Particolare attenzione va riservata ai seguenti procedimenti:

### PROCEDURA DI PRIMA ISCRIZIONE ALL'ALBO RAS

Le Associazioni/società che intendono iscriversi per la prima volta all'Albo regionale, prima di effettuare l'accesso al sistema Albo regionale, devono comunicare all'Assessorato dello Sport, mediante il loro legale rappresentante, i dati societari richiesti dalla procedura di prima iscrizione, compilando l'apposito modulo "Inserimento dati anagrafici" scaricabile dal sito. La trasmissione del modulo va eseguita esclusivamente mediante PEC all'indirizzo pi.sportspettacolo@pec.regione.sardegna.it

Prime iscrizioni - Le Associazioni/Società sportive che intendano iscriversi per la prima volta all'Albo regionale dovranno fornire alla Regione i dati societari richiesti nell'apposito modulo "Inserimento dati anagrafici". - Modulo "Inserimento dati anagrafici" [file .rtf]

Il modulo dovrà essere inviato esclusivamente mediante Posta Elettronica Certificata, trasmettendo dalla casella PEC Intestata specificatamente all'Associazione/Società sportiva (e non, dunque, da quella del legale rappresentante) all'indirizzo PEC del Servizio Sport, Spettacolo e Cinema: pi.sportspettacolo@pec.regione.sardegna.lt

L'indirizzo di PEC intestato all'Associazione/Società sportiva costituisce -peraltro- un elemento richiesto dal sistema al momento della prima iscrizione o rinnovo dell'iscrizione all'Albo, subito dopo l'accesso effettuato con la procedura IDM. In mancanza di tale elemento, non sarà possibile effettuare alcuna iscrizione/rinnovo all'Albo regionale.

Rettifica dati anagrafici - Le Associazioni /Società sportive che necessitano della rettifica dei dati anagrafici riferiti a "Denominazione", "Sede legale" e/ o "Legale rappresentante", dovranno trasmettere alla Regione l'apposito modulo "Rettifica dati anagrafici".

- Modulo "Rettifica dati anagrafici" [file .rtf]

Anche in questo caso, Il modulo dovrà essere inviato esclusivamente mediante Posta Elettronica Certificata, trasmettendo dalla casella PEC intestata specificatamente all'Associazione/Società sportiva (e non, dunque, da quella del legale rappresentante) all'indirizzo PEC del Servizio Sport, Spettacolo e Cinema: pi.sportspettacolo@pec.regione.sardegna.it

Accesso all'Albo – L'Albo è un servizio online della Regione Autonoma della Sardegna, a cui si accede con Tessera Sanitaria CNS. Sarà possibile l'accesso con le credenziali IDM, per chi le avesse, fino al 30.09.2021. Dal 01.10.2021 il sistema IDM sarà definitivamente dismesso. Una volta effettuato l'accesso, il rappresentante legale dell'Associazione/Società Sportiva potrà compilare online le 6 schede e inviare la richiesta di iscrizione annuale.

A conclusione dell'istruttoria relativa al procedimento, effettuata dal competente Ufficio regionale, otterrà il "Certificato di iscrizione" necessario per l'accesso ai benefici della L.R. 17/1999."

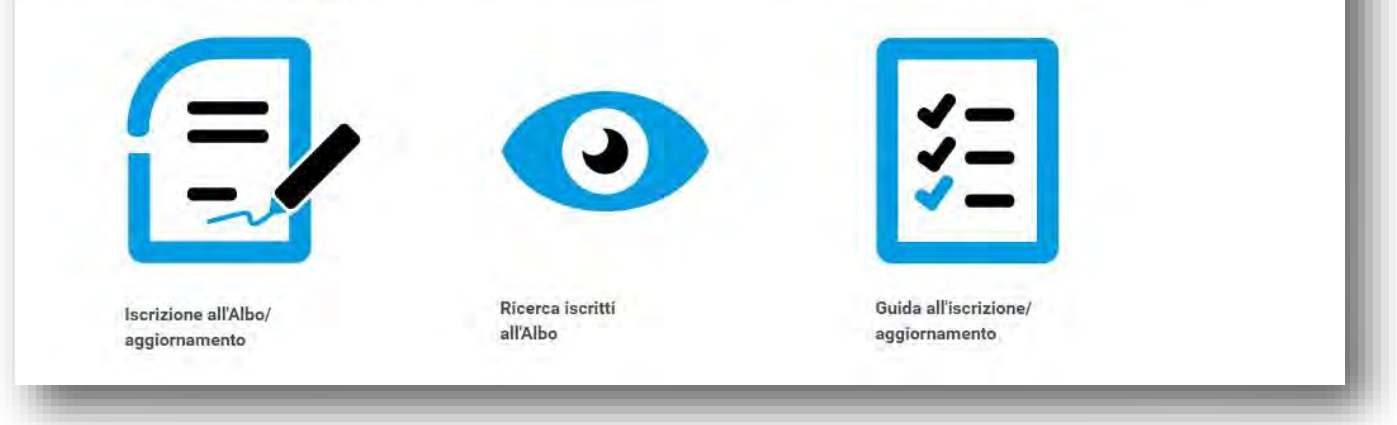

Si specifica che il Piano Triennale dello Sport 2020-2022, approvato con Delibera G.R. n. 5/12 del 11.02.2020, ha stabilito che "I sodalizi sportivi dovranno essere titolari di una PEC necessaria per l'iscrizione e/o l'aggiornamento annuale all'Albo Regionale e per tutte le comunicazioni relative ai contributi

regionali a favore dello Sport." L'inserimento di tale indirizzo verrà pertanto richiesto dal sistema informatico Albo RAS al momento dell'iscrizione/rinnovo, subito dopo l'accesso effettuato con le credenziali del Rappresentante legale. Pertanto, i sodalizi dovranno attivare una casella PEC intestata all'ASD/SSD, senza la quale non sarà possibile effettuare alcuna iscrizione/rinnovo all'Albo regionale.

# **PROCEDURA DI ACCESSO AL SISTEMA**

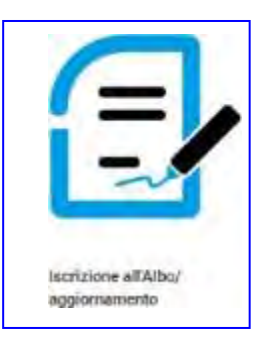

### Per iniziare sezionare il link "Iscrizione/aggiornamento"

Si aprirà una pagina di benvenuto in cui si riepilogano le informazioni importanti. Verranno effettuate tre domande. Solo in caso di risposta affermativa sarà possibile procedere col tasto *accedi all'iscrizione/aggiornamento all'Albo*. La mancanza di una delle tre situazioni richieste comporterà la non convalida della pratica e l'annullamento di tutta la procedura. Si prega pertanto di porre la massima attenzione.

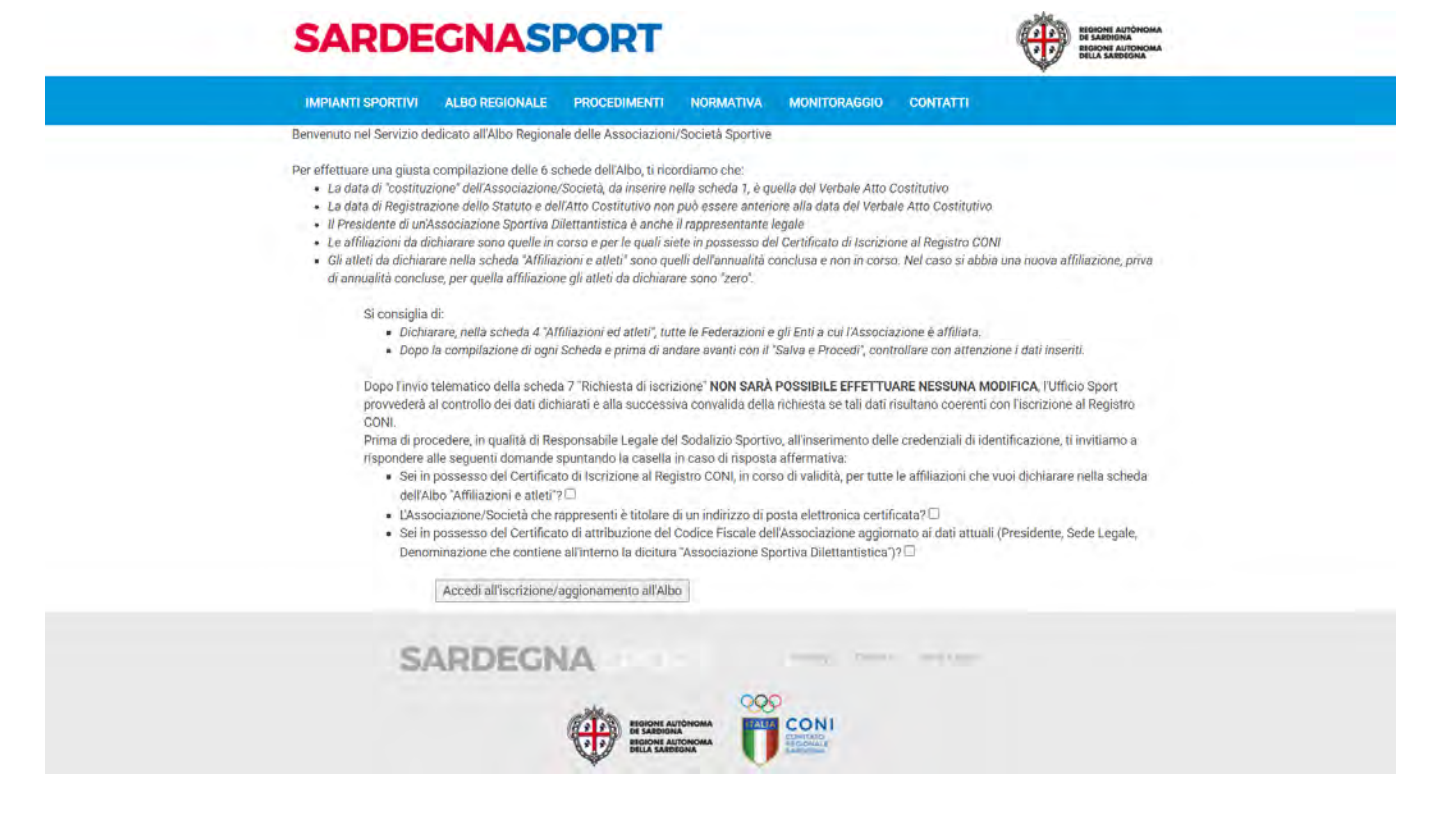

L'accesso al servizio Albo regionale prevede diverse modalità:

- Tramite TS CNS (Tessera sanitaria Carta Nazionale dei Servizi);
- Tramite SPID (Sistema Pubblico di Identità Digitale).

Per le modalità di attivazione e di utilizzo della TS – CNS e SPID si rimanda alla pagina di <u>ACCESSO AI</u> <u>SERVIZI</u> del sito istituzionale della Regione.

| Regione Autonoma della Sardegna                                                                                                    |                                                                                                    |
|----------------------------------------------------------------------------------------------------|----------------------------------------------------------------------------------------------------|
| Accesso ai servizi                                                                                                    | HERE ALL CONCERNMENT                                                                                                    |
|                                                                                                    | Digitale                                                                                                    |
| )al <b>1 ottobre 2021</b> non sară più possibile accedere ai servizi tramite credenziali IdM<br>itrumenti di autenticazione validi a livello nazionale per l'accesso ai servizi pubblici or<br>iervizi e, dove è previsto, CIE - Carta d'Identità elettronica), tutti tra loro equivalenti: | della Regione Sardegna. Ti invitiamo quindi a dotarti e ad attivare, entro questa data, uno degli<br>in line (SPID - Sistema Pubblico di Identită Digitale, TS-CNS - Tessera Sanitaria e Carta Nazionale dei |
| Per accedere ai servizi on line erogati dalle pubbliche<br>amministrazioni è necessaria l'identificazione informatica<br>tramite identità digitale SPID, Carta di Identità Elettronica o<br>con TS-CNS - Tessera Sanitaria e Carta Nazionale dei servizi.                                   | B Entra con SPID<br>Maggion informazioni e supporto                                                                                                    |
| Per accedere al servizio scelto seleziona una delle modalità di<br>autenticazione abilitate.                                                                                                    | Entra con CNS                                                                                                    |
| Le identità SPID rilasciate a persone giuridiche non sono<br>ancora utilizzabili.                                                                                                    | Maggiori informazioni e supporto                                                                                                    |
| Non hai una identità digitale SPID, CIE, IdM, TS-CNS                                                                                                    |                                                                                                    |
| Consulta le seguenti informazioni per creare la tua identită<br>digitale:                                                                                                    |                                                                                                    |

Se l'autenticazione avviene con successo, selezionare dal menu "scegli società", per visualizzare la società collegata all'utente.

**In caso di più società collegate allo stesso utente**, verrà visualizzato l'elenco. Procedere selezionando dall'elenco l'associazione/società per la quale si intende richiedere l'iscrizione/rinnovo all'Albo. Completare l'iscrizione/rinnovo, seguendo la procedura illustrata nei paragrafi successivi.

| SARDE                           | GNASPORT                                                                                                    | States Accounts                                                                                                    |
|---------------------------------|----------------------------------------------------------------------------------------------------|----------------------------------------------------------------------------------------------------|
| IMPLANTI SPORTEVI               | ALBO SOCIETÀ SPORTIVE NORMATIVA PROGRAM                                                                                                    |                                                                                                    |
| sardegnasport + Albo n          | gionale                                                                                                    |                                                                                                    |
| <ul> <li>Sagliusorté</li> </ul> | Diente (PS3MKASPC0212060) Honoscolio,<br>Prins di olfettuare l'accesso all'Alco, si raccen<br>ulla compilazione e regli allegeò aconcabili dall | anda di leggenti attentumente futto le istructori riportate nello Guida<br>a bérne dell'Allas secietal esercitiva.<br>709 |
| S                               | RDEGNA                                                                                                    |                                                                                                    |
|                                 |                                                                                                    | CON                                                                                                    |
|                                 | Construction 1                                                                                                    |                                                                                                    |
|                                 | 2016 Regione Autoroma nella                                                                                                    | Sardegna                                                                                                    |
|                                 |                                                                                                    |                                                                                                    |

Per richiedere l'iscrizione/rinnovo all'Albo di un'altra associazione/società in elenco

| SARDEGNASPORT           |                |                                            |                     |                        |                           |
|-------------------------|----------------|--------------------------------------------|---------------------|------------------------|---------------------------|
| IMPIANTI SPORTIVI       | ALBO RECIONALE | PROCEDIMENTI E MODULISTICA                 | NORMATIVA           | MONITORAGER            | CONTATTI                  |
| sardegrasport = .6200.0 | egionale       |                                            |                     |                        |                           |
|                         |                |                                            |                     |                        |                           |
| Statk excite            | Procedu        | selezionando dall'elenco l'ansociazio<br>e | ne/società per la c | uale intend) richiede- | finalizionemenero alfAlbo |

**N.B**. Se dopo aver effettuato il login "non vengono visualizzate società collegate all'utente", utilizzare l'apposito modello di "Inserimento dati anagrafici", scaricabile dal sito, per richiedere la registrazione dell'associazione/società nel data base dell'Albo. Dopo le opportune verifiche da parte dell'Ufficio Sport, riceverete una email di conferma dell'avvenuta registrazione, di seguito collegandovi al sistema Albo potrete selezionare il pulsante "scegli società" per iniziare la compilazione delle schede per la richiesta di iscrizione/rinnovo all'Albo regionale.

Se invece fossero presenti in elenco "**una o più società erroneamente collegate all'utente**", occorre segnalare l'anomalia via email attraverso i recapiti indicati nella pagina "Contatti" del menu impianti sportivi, indicando quali società sono erroneamente collegate al profilo del legale rappresentante.

Per iniziare la procedura di iscrizione/rinnovo seleziona la società in "elenco società".

### Inserimento obbligatorio dell'indirizzo PEC della ASD/SSD

Come precisato in precedenza, il Piano Triennale dello Sport 2020-2022, approvato con Delibera G.R. n. 5/12 del 11.02.2020, ha stabilito che "I sodalizi sportivi dovranno essere titolari di una PEC necessaria per l'iscrizione e/o l'aggiornamento annuale all'Albo Regionale e per tutte le comunicazioni relative ai contributi regionali a favore dello Sport.", necessario per il rinnovo e/o iscrizione all'Albo Regionale e per tutte le comunicazioni relative ai contributi regionali a favore dello sport."

Effettuato il login all'Albo con le credenziali, successivamente alla scelta della associazione/società, per poter proseguire con la procedura di iscrizione/rinnovo all'Albo regionale, l'utente dovrà obbligatoriamente inserire l'indirizzo PEC nell'apposito modulo.

ATTENZIONE! L'indirizzo PEC inserito deve essere un indirizzo valido, intestato all'ASD/SSD e non al suo legale rappresentante. Sugli indirizzi PEC inseriti, il sistema informatico dell'Albo regionale effettuerà due tipi di controlli e precisamente:

| Iscrizione/rinnovo<br>Stampa certificato<br>Comunicazioni<br>FAQ | Non risulta nei nostri sistemi una PEC relativa alla società.<br>Inserisci nel modulo seguente il tuo indirizzo di posta certificata per poter proseguire. |  |
|------------------------------------------------------------------|----------------------------------------------------------------------------------------------------|--|
| LOGOUT                                                           | PEC                                                                                                    |  |
|                                                                  | registra pec                                                                                                    |  |
| Scegli società                                                   |                                                                                                    |  |

### 1. Controllo sulle PEC già utilizzate per registrare altre società

Ove il sistema riscontrasse che l'indirizzo PEC inserito è già presente nel data base dell'Albo, perché associato ad altra società sportiva, non sarà possibile per l'utente proseguire con la procedura per di iscrizione/rinnovo all'Albo regionale

| Iscrizione/rinnovo<br>Stampa certificato | L'indirizzo email inserito risulta associato ad un'altra ASD/SSD                                                                                           |
|------------------------------------------|----------------------------------------------------------------------------------------------------|
| FAQ<br>LOGOUT                            | Non risulta nei nostri sistemi una PEC relativa alla società.<br>Inserisci nel modulo seguente il tuo indirizzo di posta certificata per poter proseguire. |
|                                          | PEC prova@pec.it                                                                                                    |
| Scegli società                           | registra pec                                                                                                    |

### 2. Controllo sugli indirizzi PEC non validi.

Se il sistema rileva che l'indirizzo PEC inserito non sembra corrispondere a una PEC "valida", il dato inserito non verrà memorizzato e non sarà possibile per l'utente proseguire con la procedura per di iscrizione/rinnovo all'Albo regionale.

Se l'utente ritiene che tale valutazione automatica sia errata, dovrà comunicarlo all'Ufficio Sport dell'Assessorato utilizzando i recapiti indicati nella pagina "contatti" oppure potrà inserire un indirizzo PEC "valido". In tale ipotesi, l'Ufficio valuterà caso per caso.

**ATTENZIONE!** L'indirizzo PEC inserito in questa sessione iniziale dovrà essere ripetuto nella successiva **scheda 1 – anagrafica.** Anche in questo caso di non corrispondenza tra gli indirizzi PEC il sistema rileva l'anomalia segnalando l'errore di inserimento e la procedura da seguire per la correzione.

| Iscrizione/rinnovo<br>Stampa certificato<br>Comunicazioni<br>FAQ<br>LOGOUT | Il sistema ha rilevato che l'indirizzo PEC della ASD inserito non sembra<br>corrispondere a una PEC "valida", il dato pertanto non verrà memorizzato. Se<br>ritiene che tale valutazione sia errata, le chiediamo di comunicarcelo utilizzando<br>i recapiti indicati nella pagina "contatti" oppure riprovi con l'inserimento di un<br>indirizzo PEC "valido". |
|----------------------------------------------------------------------------|----------------------------------------------------------------------------------------------------|
| Sceoli società                                                             | Non risulta nei nostri sistemi una PEC relativa alla società.<br>Inserisci nel modulo seguente il tuo indirizzo di posta certificata per poter proseguire.<br>PEC indirizzo@email.it                                                                                                    |
|                                                                            | registra pec                                                                                                    |

# PROCEDURA DI ISCRIZIONE/RINNOVO ALL'ALBO: INSERIMENTO DATI

### Iscrizione/rinnovo:

Per inviare la richiesta on line di iscrizione/rinnovo all'Albo regionale delle associazioni/società sportive è necessario compilare tutti i campi contenuti nelle schede del questionario "iscrizione/rinnovo", procedendo dalla scheda 1 alla scheda 7. Si specifica che i campi e le scelte dei menu a tendina presenti nel questionario sono tutti obbligatori.

**N.B.** per i diversi accessi non è necessario inserire nuovamente username e password, in quanto il sistema riconosce l'utente sino a quando non viene selezionato "LOGOUT" dal menu.

|                                                                                                    |                                                                                     |                                                                                                    |                                                                                                    | A HEALTHING                                                                                                    |                                                                                                    |  |
|----------------------------------------------------------------------------------------------------|-------------------------------------------------------------------------------------|----------------------------------------------------------------------------------------------------|----------------------------------------------------------------------------------------------------|----------------------------------------------------------------------------------------------------|----------------------------------------------------------------------------------------------------|--|
| INPIANTI SPORTIVI                                                                                                    | ALBO REGIONALE                                                                      | PROCEDIMENTI E MODULISTICA                                                                                                    | NORMATIVA                                                                                                    | MONITORASGID                                                                                                    | CONTATTI                                                                                                    |  |
| nardegnasport - Albo reg                                                                                                    | pionale                                                                             |                                                                                                    |                                                                                                    |                                                                                                    |                                                                                                    |  |
| tactizione/Rinnovo<br>1. Anagrafica<br>2 Des banavouses dati<br>3. Diriget instantasonales<br>4. Affiliazione e atleti<br>5. Attività<br>6 Impianti sportivi<br>7. Richesta iscrizione<br>Stampa certificato<br>Gomunicazioni<br>PAQ<br>LOGOUTI | Inizia la<br>Seguer<br>selezio<br>Per ins<br>comple<br>Una vo<br>Ricever<br>via emi | compilazione delle schede da 'T Ana<br>navinsensch', Vertitica la completezza-<br>nando il pulsante l'aggiorivatinsensor-<br>erite i dan relle schede nuccesave nel<br>date la schedari di<br>farmaetti e confermani butti (dan nelle<br>al via email la presa il curso dalla ric<br>al conferma dall'Assessorato dell'avve | grafica", sakka i da<br>dei dati apporta e<br>ectima invece il pi<br>schede da 1 a 6,<br>ilietta da parte dei<br>nuta iscrizione e p | ti inserti selezionando<br>ventuali modifiche, vici<br>ultiante "solva e proces<br>via alla scheda 7 per i<br>ll'Assessionato allo spo<br>potola chimpare il certi | o u pulsante<br>orde di salvare i rucovi dinti<br>di' Ripeli is procedura sona a<br>muare la richiesta di iscolore<br>itt. successi unmartte ilcavaral<br>dicato. |  |
| TOWNE WOOLSTS                                                                                                    |                                                                                     |                                                                                                    |                                                                                                    |                                                                                                    |                                                                                                    |  |

Per iniziare clicca su 1. Anagrafica

Due pulsanti importanti: "aggiorna/inserisci" e "salva e procedi".

Una volta completati i campi e selezionate le voci d'interesse, in fondo alla pagina di ciascuna scheda si trovano due comandi:

"aggiorna/inserisci" permette di salvare e visualizzare i dati inseriti; per modificarli

seleziona nuovamente "aggiorna/inserisci", quante volte necessario.

(N.B. In caso di interruzione della procedura di iscrizione/rinnovo, il sistema tiene in memoria solo gli ultimi dati inseriti e/o modificati, salvati cliccando aggiorna/inserisci);

- **"salva e procedi"**, permette di convalidare "in via definitiva" i dati inseriti nella scheda. Procedere spuntando il "**check box**" della dichiarazione di veridicità dei dati inseriti e selezionando il pulsante "**conferma dati**".

Attenzione! Una volta convalidati i dati inseriti in ogni singola scheda con "salva e procedi" i dati inseriti non potranno più essere modificati, né dall'utente né dall'Ufficio Sport, sino alla riapertura dei termini di iscrizione/rinnovo all'Albo.

|   | Registrazione<br>Societii<br>Internuta soci                                                                                                    | a negalato filficas Agentra Int            | with * |     |
|---|----------------------------------------------------------------------------------------------------|--------------------------------------------|--------|-----|
| [ | Litterin di<br>Estrepu di registrazione in<br>Cestruatone<br>Società di nocove contributore<br>Distructo e (ogramo fusuari<br>Alogoanitetto etanicio art. 90<br>(rg/mor/local)<br>Prestitente è registe rappiete<br>contributore? | umero<br>47 NO *<br>L 299/82<br>Rame (ND * | Deta   |     |
|   | Settin + provied)                                                                                                    |                                            |        | 100 |

Per passare alla compilazione della scheda successiva selezionare nell'avviso in alto alla pagina il link per proseguire.

# Scheda 1: Anagrafica

Guida on line. Se nel corso della compilazione delle schede fossero necessari suggerimenti e informazioni, è possibile utilizzare la guida on line selezionando il pulsante "guida", in alto a destra alla pagina.

Seguono alcuni suggerimenti utili alla compilazione di campi: Dati società/associazione

| -4 Affiliazione e atleti                                 |                                                         | · · · · · · · · · · · · · · · · · · ·                 |
|----------------------------------------------------------|---------------------------------------------------------|-------------------------------------------------------|
| 5 Attività<br>6 implanti sportivà<br>7 Padvesta ischrage | Wan sono stail tripiali record. Se non si tratta        | di una prima lassissore paritattare l'armanistrazione |
| Stanpa ombódato<br>Coliverticazioni<br>FRO               | Dati sociati/associazione<br>Denominazione<br>Comune    | TEST ASD CONI ALBO                                    |
| roenv)                                                   | Provincia<br>Cociece Fracale                            | CA                                                    |
| Seech societa                                            | Partitik Iva<br>Indeizzo<br>Telefono                    | 02373870977<br>VIA ROMA 44<br>U70996677               |
|                                                          | Email                                                   |                                                       |
|                                                          | Sido Web                                                |                                                       |
|                                                          | Invio Corrinpondenza                                    |                                                       |
|                                                          | 6/9                                                     |                                                       |
|                                                          | inchit770                                               |                                                       |
|                                                          | CHER                                                    | - *                                                   |
|                                                          | LAP                                                     |                                                       |
|                                                          | Caratteristiche società/associazione<br>Natura grandica | •                                                     |

Alcuni dati riportati in questa sezione sono visualizzati automaticamente dal sistema e non possono essere modificati dall'utente. Essi sono stati precaricati e provengono da precedenti dichiarazioni rese dall'utente e trasmesse agli Uffici dell'Assessorato dello Sport. Nel caso l'utente riscontrasse errori nei dati precaricati dovrà comunicarlo via PEC all'Ufficio Sport della RAS con il **modello di "rettifica dati anagrafici"** di seguito precisata. Verificare la correttezza dei seguenti dati

- **Denominazione**: controllare che quella indicata nella scheda sia esattamente la denominazione riportata nell'atto costitutivo,
- Partita IVA: se la società è in possesso del numero di Partita IVA dovrà comunicarlo utilizzando la procedura di rettifica di seguito precisata. Se la società non ha un C.F. il sistema riporta in automatico nel relativo campo il n. della Partita IVA.
- Telefono, Email e CAP sono, come tutti gli altri, campi obbligatori.

## Procedura di rettifica dati anagrafici

Nel caso si riscontrassero eventuali imprecisioni, riguardanti i campi automatici della sezione **Dati società/associazione**, l'utente dovrà darne comunicazione all'Ufficio Sport della RAS compilando l'apposito modello "**rettifica dati anagrafici**" (scaricabile nella pagina dell'Albo) da trasmettere mediante PEC all'indirizzo <u>pi.sportspettacolo@pec.regione.sardegna.it</u>

### Invio corrispondenza

Completare o modificare i campi riguardanti i recapiti anche se uguali a quelli riportati nella sezione precedente. I dati relativi a Provincia e CAP, sono riportati automaticamente dal sistema.

- C/O indicare il destinatario e, ove necessario, precisare la frazione o la località.
- Indirizzo (via/Piazza/Largo, ecc.) deve essere completo di numero civico.
- CAP di riferimento, se necessario correggere il dato caricato in automatico.

### Caratteristiche associazione/società

- **Natura giuridica**: selezionare, attraverso il menu a tendina, la tipologia riguardante la forma giuridica dell'organismo richiedente. Nel menu si riporta un elenco delle forme giuridiche più diffuse nel settore sportivo.

- Per le **associazioni riconosciute**, il "riconoscimento" della personalità giuridica deve risultare da atto pubblico rilasciato dal Presidente della Giunta Regionale o dalla Prefettura della Provincia in cui è stabilita la sede dell'Ente richiedente.

**N.B.** per le **associazioni sportive appartenenti alle forze armate** devono indicare come natura giuridica "Associazione sportiva con personalità giuridica".

**Polisportiva**: indicare se trattasi di Polisportiva, intendendosi con tale termine: l'associazione o la società che si occupa di diverse discipline sportive.

Utilizza un impianto sportivo: indicare [Sì] se l'associazione/società utilizza/gestisce uno o più impianti sportivi. Successivamente nella **scheda 6** verrà richiesto di precisare qual è l'impianto o gli impianti utilizzati.

Se invece l'associazione/società non utilizza/gestisce un impianto sportivo, per la realizzazione dell'attività, o utilizza "impianti allestiti occasionalmente o scarsamente strutturati", relativi alla pratica degli sport in ambiente naturale, indicare [ NO] (vedasi scheda 6)

| Caranteristiche società/ns<br>Nationa glavitica<br>Polizoartiva<br>Utilizza in Implanto sporti<br>Cruppo Sportiva F.A. (Forsi<br>Amade)<br>Registrazione | vo<br>e                | Associazione spi<br>40 •<br>40 • | oritive senza personalità giundica | •]   |  |
|----------------------------------------------------------------------------------------------------|------------------------|----------------------------------|------------------------------------|------|--|
| Sacietà A                                                                                                    | Ntio registratio Ulfic | to Agenzia Enira                 | rie *                              |      |  |
| ufficio di C                                                                                                    | AGLIARI                |                                  |                                    |      |  |
| Estremi di registrazione                                                                                                    | Nuchero 111111         |                                  | takta 22.01.9018                   |      |  |
| Società di neova cosiniaza                                                                                                    | pairs.                 | SI +                             |                                    |      |  |
| ATTENZIONELLe societ<br>records 5 e 6                                                                                                    | ié d'inaova costitu    | pione hon neces                  | altanti la compliazione uelle      |      |  |
| Costauite il (pp/min/saza)                                                                                                    | 0-                     | 22 01 2010                       |                                    |      |  |
| Presidente e legale rappre<br>conscidono?                                                                                                    | sentante               | (III. )*                         |                                    |      |  |
| ( aggiernavinseriad )                                                                                                    |                        |                                  |                                    |      |  |
| ( insight a monotones)                                                                                                    |                        |                                  |                                    |      |  |
| Summer Principan                                                                                                    |                        |                                  |                                    | 1000 |  |

**Registrazione.** In base alla modalità di costituzione dell'organismo selezionata dal menu a tendina, precisare: - **per "atto pubblico notarile"**, nome, cognome e distretto del notaio rogante; numero di repertorio notarile riportato nel timbro di registrazione presente nell'atto costitutivo;

- **per "atto registrato all'Agenzia delle entrate"** la sede dell'Agenzia delle entrate territorialmente competente, il numero e la data di registrazione riportato nel timbro di registrazione presente nell'atto costitutivo:

- **per "scrittura privata autenticata"** precisare la sede dell'Ufficio che ha provveduto all'autentica, il numero e la data di registrazione riportato nell'atto costitutivo. \*

\* **N.B.** tale modalità residuale era indicata nel precedente registro CONI, controlla, pertanto, se l'ufficio autenticante è l'Agenzia delle Entrate e seleziona dal menu la voce pertinente.

**Costituzione.** Indicare se trattasi di **ASD/SSD di nuova costituzione**, intendendo quelle ASD/SSD che si sono formalmente costituite nel periodo compreso tra l'anno precedente e pochi giorni prima dell'iscrizione all'Albo.

La data di costituzione da riportare è quella riportata nell'atto costitutivo dell'associazione/società.

La data di adeguamento dello statuto all'art 90 della legge 27 dicembre 2002, n. 289 riguarda le sole società costituite prima del mese di giugno 2004 (Legge 21 maggio 2004 n. 128)

Attenzione! Le Associazioni/Società di nuova costituzione non dovranno compilare le schede n. 5 (Attività) e n. 6 (Impianti sportivi) che riepilogano i dati delle attività svolte nell'esercizio o nell'anno sportivo precedente all'iscrizione all'Albo. Per questo motivo i link alle schede 5 e 6, presenti nel menu a sinistra, risulteranno disattivati per questa tipologia di ASD/SSD.

**Campo Data**: in questo campo è possibile inserire manualmente giorno, mese e anno (gg/mm/aaaa), oppure gli stessi possono essere selezionati dal calendario automatico che compare cliccando dentro il campo.

### Legale rappresentante e Presidente

Indicare se il legale rappresentante è lo stesso soggetto che riveste la carica di Presidente dell'associazione/società. Per le ASD tale soggetto coincide.

# Aggiorna/inserisci

Selezionare in fondo alla pagina il pulsante "aggiorna/inserisci" per salvare i dati inseriti ", comparirà in alto alla pagina un messaggio "scheda aggiornata con successo!"

Attenzione! Fino a questo momento si possono ancora modificare i dati inseriti nei campi e confermarli, selezionando il tasto "aggiorna/inserisci" in fondo alla pagina.

Dopo aver selezionato il pulsante "aggiorna/inserisci" per salvare i dati inseriti comparirà in alto alla pagina un avviso che può contenere alternativamente uno dei seguenti messaggi:

### Messaggio di aggiornamento dati: "scheda aggiornata con

### successo!" Oppure

Messaggio di errore. Se non vengono completati tutti i campi, il sistema restituirà sempre in alto alla pagina un

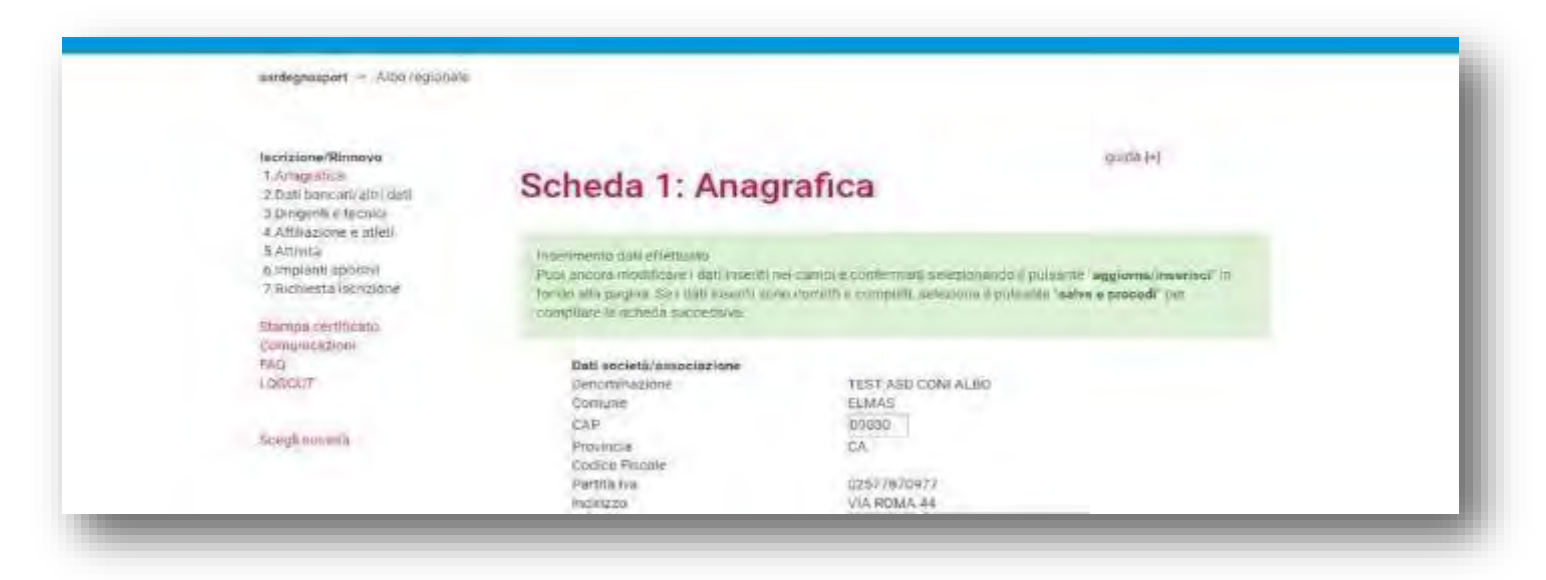

messaggio di errore che segnala i campi incompleti o quelli compilati in modo errato.

Se, invece, dati inseriti sono corretti e completi, selezionare il pulsante "salva e procedi" per convalidare definitivamente gli inserimenti e compilare la scheda successiva.

|   | Estavila di oglatitazione Nuovelo (111111) Data (25.03.2018)<br>Costituzione<br>Stocesti di namo costitu vione : (St. +)                                                                                                    |
|---|----------------------------------------------------------------------------------------------------|
|   | ATTERZIONELLE underfalet nursea écentralizarier neu encosalitanes la compilazione delle<br>lectrone 5.0 m                                                                                                    |
|   | Cristifialita II (gg/mm/aaaaa) [22.01.2016<br>Presidente e legalu (appresentante<br>celecidane) [31 +1                                                                                                    |
|   | Dichiant la verdicità di mantescopia apprato e moltre al estere a cooperate della responsabilità, anche penali,<br>derivanti dal diascio di dichiarazioni false, e della conseguente decadenza dal benetici concessi sulla base di una<br>dichia actore manimittera (allerni degli articoli 75 e 76 del DPR 28 dicembre 2000, n. 445)<br>18 fi dichiarante confluenta<br>18 pantema dapi |
| • | 100                                                                                                    |

### Salva e procedi

Prima di selezionare il pulsante "salva e procedi" occorre accertarsi di aver compilato correttamente tutti i campi e di voler abbandonare questa scheda, per procedere con la compilazione della scheda successiva.

N.B. Solo se si è certi della correttezza e completezza dei dati inseriti

-cenvalidare i dati spuntando il "check box dichiarazione" e poi selezionando il pulsante "conferma dati".

Attenzione! non si potranno più modificare i dati della scheda salvata sino al prossimo rinnovo.

### Una volta convalidati i dati con "salva e procedi"

Verrà visualizzato in alto alla pagina il messaggio di avviso "Scheda salvata"

Potrai visualizzare i dati inseriti e convalidati nella precedente scheda selezionando la scheda dal menu a sinistra., oppure per passare alla compilazione della scheda successiva seleziona nell'avviso in alto alla pagina il link "**Procedi con la scheda...**" oppure seleziona la scheda successiva dal menu di sinistra.

| SARDE                                                                                      | GNASPORT                                                                 |                                           | HIT HALFMAN |
|--------------------------------------------------------------------------------------------|--------------------------------------------------------------------------|-------------------------------------------|-------------|
| IMPIANTI SPORTIVI                                                                          | ALBO REGIONALE PROCEDIMENTI E MODULISTICA                                | NORMATIVA MONITORADISIO                   | CONTATT     |
| sandegnasport - Allao regi                                                                 | onale                                                                    |                                           |             |
| Iscrizione/Rinnavo<br>1.Allegizifica<br>2.Dati bancari/altri dati<br>3.Dirigenti e tecnici | Scheda 1: Anagra                                                         | afica                                     | guida [v]   |
| 4. Antiazione e atteri<br>5 Attività<br>6. Implanti coortivi<br>7. Richiesta iscrizione    | Scheida salvatal<br>Procetti con la scheida ≥ Dati bancari/altr          | n dae:                                    |             |
| Stamps dertificato<br>Commisations<br>FAQ<br>LOGQUT                                        | Deti società/associazione<br>Desominazione<br>Comuna<br>CAP<br>Provincia | TEST ASD CONFALED<br>ELMAS<br>09030<br>CA |             |
| isopgi isometa                                                                             | Copice Fiscale<br>Partite Iva<br>Indetzzo<br>Telefono                    | 02577870977<br>Via ROMA 44<br>070996677   |             |

## Scheda 2: Dati bancari

Se l'associazione/società dichiara di **NON essere** esente dall'obbligo di pagamento e/o incasso di cui all'art. 37 Legge n. 342 del 21/11/2000 (obbligo della tenuta del C/C intestato alla ASD),

riportare il n. IBAN, denominazione e agenzia dell'istituto bancario, ricavabile dall'estratto conto o da altro documento rilasciato dall'istituto di credito, intestato esclusivamente alla ASD richiedente l'iscrizione.

| saudegeoquort > Altro regionale                                                                                                    |                                                                                                    |           |  |
|----------------------------------------------------------------------------------------------------|----------------------------------------------------------------------------------------------------|-----------|--|
| Increatione/Rimovo<br>1 Anagentina<br>2 Safe barricat/Albridget<br>3 Safe barricat/Albridget<br>4 Affabarove e stats<br>5 Antonia<br>6 Imports sportly<br>7 Richerta technicus<br>Safernal centricata<br>Colmonicatione<br>PAG<br>(Kieduct | Scheda 2: Dati bancari/Altri dati<br>uma lef<br>Sente obtilgo alcumenti di pagamente e/o incasso di cor iattert. 57 L<br>0/(1/2000)<br>Banjo<br>Sigentia | [[NG]]+ ] |  |
| Reglacetà                                                                                                    | aptilorma/insernadi<br>asliva a procedi                                                                                                    | rent      |  |

### Concluso l'inserimento dei dati nella scheda, selezionare:

- **"aggiorna/inserisci"** per salvare, visualizzare e/o modificare i dati inseriti. Dopo ogni modifica selezionare nuovamente il pulsante "aggiorna/inserisci", quante volte necessario.

Oppure selezionale il pulsante

- "salva e procedi", per convalidare i dati inseriti nella scheda e passare automaticamente alla scheda successiva per proseguire la compilazione

<u>Attenzione!</u> Prima di selezionare il pulsante "salva e procedi" occorre accertarsi di aver compilato correttamente tutti i campi. Non si potranno più modificare i dati della scheda salvata. (Se invece si vogliono modificare ancora i dati inseriti selezionare il tasto aggiorna/inserisci").

| Isertzione/Rinnove<br>I. Anagrafica<br>2 Dati bencari/altri cati<br>3.Dirigenti e teorici<br>4 Affinizzone e salidi<br>5 Atmata | Scheda 2: Dati bancari/Altri dati                                                                                                    |                                      |
|----------------------------------------------------------------------------------------------------|----------------------------------------------------------------------------------------------------|--------------------------------------|
| 5 implanti sportivi<br>7. Richlesta iscrizione<br>Stampa centricello<br>Contunicazioni                                          | s centranto effettuato/<br>Puce ancora modificare i dati insetiti cis campi e contermato selezionanco il pulsiante "ag<br>Tando alla pagias. Se i dati insetiti sono corretti è constituti seleziona il pulsiante "adva e<br>compilare la scheda successiva. | giorna/inserisci" in<br>procedi" per |
| RAQ<br>LUGGOUT<br>Stregil spelietal                                                                                             | Dasi bancari<br>Eserte obbligo strumenti di pagamento e/o incasso di cui attart, 37 (<br>21/11/2000.                                                                                                    | ( <u>si •</u> )                      |
|                                                                                                    | aggrom www.enlact                                                                                                    | TOP                                  |

Come nella compilazione della scheda 1, una volta selezionato il pulsante "Salva e procedi" e spuntato il "check box dichiarazione", verrà visualizzato in alto alla pagina il messaggio: "Scheda salvata!" procedere alla compilazione della scheda 3 successiva.

| Iscrizione/Rionovo<br>1 Anegrafica<br>2.Datt bancan/oltri datt<br>8 Datigenti e tecnici<br>4.Affikazione e attett<br>5.amete | Scheda 2: Dati bancari/Altri dati             |
|----------------------------------------------------------------------------------------------------|-----------------------------------------------|
| 6 implanti sportivi<br>7 Richiesta iscrizione                                                                                | Sicheda nelvetat                              |
| Stampa certificato                                                                                                    | Procedi con la selvata 2: Dirigunis e Tecnici |
| Comunicazioni<br>BAQ                                                                                                    | Dati bancari                                  |

Per visualizzare i dati inseriti e convalidati seleziona la scheda completata dal menu a sinistra della pagina.

# Scheda 3: Dirigenti e Tecnici

**Nell'inserire i nuovi soggetti (dirigenti e tecnici)**, si ricorda che oltre al presidente (i cui dati non potranno essere modificati sino alla riapertura dei termini di iscrizione/rinnovo all'Albo) **devono essere indicate minimo tre persone:** di cui due in qualità di dirigenti e almeno uno in qualità di tecnico.

### Si ricorda che

1) il presidente e i dirigenti non possono ricoprire altri incarichi a livello direttivo in associazioni/società diverse affiliate alla stessa FSN/DSA, pena la cancellazione dell'Albo della associazioni/società.

2) il presidente e i dirigenti non possono ricoprire altri incarichi a livello direttivo in associazioni/società diverse che effettuano le stesse discipline se affiliate al medesimo EPS, pena la cancellazione dell'Albo della associazioni/società.

| Jacetzione/Rinnovo<br>1. Anagantica<br>2. Opis bancar / Amr Gast<br>2. Dirugenti e tecnico<br>4. Affricacione e ableti<br>5. decese | Scheda<br>guada (+)   | a 3: Dirigenti e                                                                                                    | Tecnici                                                              |                                        |
|----------------------------------------------------------------------------------------------------|-----------------------|----------------------------------------------------------------------------------------------------|----------------------------------------------------------------------|----------------------------------------|
| 6 Implank sportwi<br>7 Richiesta iscrizione                                                                                         | Ottra al Preside      | ante devolo essere indicate militario 3                                                                                                    | persone, di cui 2 cingeriti ed 1 topi                                | 80.                                    |
| Stampa certificato<br>Comunicazioni                                                                                                 | Offre al President    | e devoen essare indicate minima 3 na                                                                                                    | same a rid 2 minanti ed 1 featurne                                   |                                        |
| 2 Mag                                                                                                    |                       | C DE LO IN MARCELLE TE CONTROL DE LO CONTROL DE LO CONTROL | interfaction on a mendation on a vertration                          |                                        |
| LOBOUT                                                                                                    | ID                    | Nome Cognome                                                                                                    | Qualifica                                                            | Azione                                 |
| LOROUT                                                                                                    | 1D<br>8767            | Nome Cognome<br>MARIO ROSSI                                                                                                    | Qualifica<br>Presidente                                              | Azione                                 |
| Loncut<br>scegli sametà                                                                                                    | 1D<br>8767<br>4       | Nome Cognome<br>MARIO ROSSI<br>PINCO PALLO                                                                                                    | Qualifica<br>Presidente<br>Dirigente -Vice<br>Presidente             | Azione<br>Modifica.<br>Elemina         |
| scegli sameth                                                                                                    | 10<br>8767<br>.4<br>5 | Nome Cognome<br>MARIO ROSSI<br>PINCO PALLO<br>PINCO PINOTTO                                                                                                    | Qualifica<br>Presidente<br>Dirigente - Vice<br>Presidente<br>Tecnico | Azione<br>Modifica<br>Ebmina<br>Elemno |

Per modificare o eliminare i dati inseriti in Scheda 3, selezionare dalla tabella l'Azione che si compiere. Si precisa che nel corso delle azioni di:

- **"modifica",** in alto alla tabella, verrà visualizzata la scheda selezionata, dopo aver modificato i dati ricordare di cliccare sul pulsante "aggiorna e inserisci" per confermarli.

- **"elimina"** dall'elenco, appare in alto un avviso che chiede di confermare la scelta, selezionare "sì" per eliminare definitivamente la scheda del soggetto.

### Inserisci nuovo soggetto

Per aggiungere un nuovo soggetto selezionare il link "inserisci un nuovo soggetto" e ripetere la

procedura. Per i nuovi inserimenti completare tutti i campi obbligatori.

**Nell'inserimento del Tecnico** è necessario indicare obbligatoriamente, anche il **numero di brevetto** in corso di validità e selezionare dal menu a tendina l'ente che lo ha rilasciato FSN/DSA/EPS.

Terminato l'inserimento, per confermare i dati, selezionare il pulsante "aggiorna/inserisci".

| scrizione/Rinnovo<br>Anografica<br>EDati bancatizabili dati<br>3.brigonti e tecnica<br>c.Affinazione a aticta<br>Statuta | Scheda 3: Dir                           | igenti e Tecr  | nici |  |
|----------------------------------------------------------------------------------------------------|-----------------------------------------|----------------|------|--|
| Richiesta Nicrizione                                                                                                    | Dirigenti e tecnici<br>Nome             | PINO           |      |  |
| ampa certificato<br>imunicazioni                                                                                         | Cognome<br>Codice fiscale               | PINOTTO        | 0    |  |
| la<br>Jeaur                                                                                                    | Sesso<br>Disalifica<br>Normero Manadro  | F •<br>Tecnico | 1    |  |
| est worth.                                                                                                    | Enteche ha<br>nilasciato il<br>brevetto | ven indicato   |      |  |

| A Attolazione e alletti<br>5 Attivita<br>6 lengiani apotiv<br>7 Richesta isorizione<br>3tampa sentinosta<br>Comunicazioni<br>FAQ<br>LOGIOLE | ficheda (menta con successo)<br>Poolancors toothfcare i dati muenti nel campi<br>fondo alta pagina dopo aver selezionato è tra<br>paleante "autva e procedi" per compliare la ach             | e conterment melozionando il publiche la<br>modifica <sup>1</sup> , Ser d'an inserni sono corretti e<br>eda auccessiva          | ggierreu/Inserteut' (/)<br>comparts selezione if     |
|----------------------------------------------------------------------------------------------------|----------------------------------------------------------------------------------------------------|----------------------------------------------------------------------------------------------------|------------------------------------------------------|
| Scenk society                                                                                                    | Othe all Presidente devoiss essere indicate mann<br>ID Nome Concerne                                                                                                    | s à persane, di cui 2 dirigenti ed 1 tecnico<br>Qualifica                                                                       | Arions                                               |
|                                                                                                    | 8767 MARIO ROSSI                                                                                                    | Presidente                                                                                                    | -                                                    |
|                                                                                                    | 4 PINCO PALLO                                                                                                    | Dirigente - Vice<br>Presidente                                                                                                  | Michigan<br>Elimina                                  |
|                                                                                                    | 5 PINO PINOTTO                                                                                                    | Tecnico                                                                                                    | Móddica<br>Eimina                                    |
|                                                                                                    | insenso watvo soggetto<br>Dichiam la velidicità di quanto sogi a racctato e r<br>deriventi dal tilascio di dichierazioni fatse e della<br>dichierazione nos vertiera i la versi dedi articoli | sóffre di essere a concecenza delle respo<br>nonseguette decadenza dal benefici con<br>75 e 76 del DPR 211 dicembre 2000 n. 442 | nsabilitá, anche perali.<br>regisi sulla base di una |

### Concluso l'inserimento dei dati nella scheda, selezionare:

- "aggiorna/inserisci" per salvare, visualizzare e/o modificare i dati inseriti. Dopo ogni modifica selezionare nuovamente il pulsante "aggiorna/inserisci", quante volte necessario.

Oppure selezionale il pulsante

- "**salva e procedi**", per convalidare i dati inseriti nella scheda e passare automaticamente alla scheda successiva per proseguire la compilazione

<u>Attenzione!</u> Prima di selezionare il pulsante "salva e procedi" occorre accertarsi di aver compilato correttamente tutti i campi. Non si potranno più modificare i dati della scheda salvata. (Se invece si vogliono modificare ancora i dati inseriti selezionare il tasto aggiorna/inserisci").

Di seguito, verrà visualizzato il messaggio per procedere alla compilazione della scheda

successiva. Per visualizzare i dati inseriti e convalidati, selezionare la scheda completata

dal menu a sinistra.

| Isorizione/Rinnovo<br>T.Anagtafice<br>2.Dati bencisi/allin dati<br>3.Dirigenti e tecnici<br>4.Affiliazione e siteti | Sched             | a 3: Dirigenti e                      | Tecnici                                  |                |
|----------------------------------------------------------------------------------------------------|-------------------|---------------------------------------|------------------------------------------|----------------|
| 6 Implent) sportivi<br>7 Richlesta Iscribiane                                                                       | Schuda salva      | a                                     |                                          |                |
| Stampa certificato<br>Comunicazioni<br>FAQ<br>Lossium                                                               | Processi con la   | scheda il Affilmatione e dileli       | <b>\</b>                                 |                |
| Schold sound a                                                                                                    | Oltre al Presiden | te devono essère indicate minimo'S pr | ersone, di cui 2 dirigenti ed 3 tecnico. |                |
|                                                                                                    | 10                | Name Cogname                          | Qualifica                                | Azinne         |
|                                                                                                    | 8767              | MARIO ROSSI                           | Presidente                               |                |
|                                                                                                    | 4                 | PINCO PALLO                           | Dirigente - Vice Presidente              | Millerallizea- |
|                                                                                                    | 6                 | LILLO LULLINO                         | Dirigente - Segretario                   | Vigualizza     |
|                                                                                                    | 5                 | PINO PINOTTO                          | Técnico                                  | Minuskizza     |
|                                                                                                    |                   |                                       |                                          |                |

### Scheda 4: Affiliazione e atleti

Selezionare il pulsante "inserisci nuova affiliazione" per inserire tutte le affiliazioni alle FSN/DSA/EPS possedute dall'associazione/società al momento della richiesta di iscrizione/rinnovo all'Albo.

Attenzione! Possono richiedente l'iscrizione/rinnovo all'Albo regionale della Sardegna, solo le ASD/SSD affiliate a un comitato regionale di FSN/DSA/EPS della Sardegna. Se l'ASD/SSD richiedente è affiliata a un comitato NON regionale la procedura di iscrizione non potrà essere completata per mancanza di un requisito d'iscrizione.

| "inserisci nuova affiliazione" è il pulsante da selezionare per aggiungere un nuovo soggetto seleziona | re il link |
|----------------------------------------------------------------------------------------------------|------------|
|----------------------------------------------------------------------------------------------------|------------|

| L'Anagrafica<br>2 Dati Bincan/stiti uni<br>3 Didgetti e lechici<br>4 Affiliazione e Mats | Scheda 4: Affil                                                                                                    | iazioni e Atleti                                                                        |                                                                    |
|------------------------------------------------------------------------------------------|----------------------------------------------------------------------------------------------------|-----------------------------------------------------------------------------------------|--------------------------------------------------------------------|
| 6.implanti spottivi<br>7.Richiesta (scrizione                                            | Inscience (o e Nettunio con success                                                                                | act .                                                                                   |                                                                    |
| STIMMEN Sertificato<br>Comunicationi<br>FAQ<br>LOGRUT                                    | Publi ancorà modificare i dati inseni<br>foncio alla pogini Se i doti inceniti<br>compliare la ectesta successiva. | ti net campi e confermatii selezionando<br>consi contetti e completti, seleziona il pai | il pulcante l'aggiorna/inserisé? In<br>sente l'salva a procedi per |
| Special social ta                                                                        | Seflezione il palseme 'memisci acova<br>dall'associazione/società al momenti                                       | offiliazione" per unanno tutto le affihazo<br>della richiesta di iscrizione/rinnovo all | on alle FSN/DSA/EPS poskeluite<br>Albo                             |
|                                                                                          | ID FSN/DSA                                                                                                    |                                                                                         | Azione                                                             |
|                                                                                          | E Federazione Ita                                                                                                  | kana Glueco Calolo (FIGC)                                                               | Modifica Elimina                                                   |
|                                                                                          | ID Ente                                                                                                    | Prevalente                                                                              | Azione                                                             |
|                                                                                          | Insented native effiliations                                                                                       |                                                                                         |                                                                    |

### Inserire una nuova affiliazione

Scegliere da menu a tendina **FSN/DSA/EPS affiliante**, successivamente indicare obbligatoriamente per ciascuna affiliazione: il **numero di matricola** dell'affiliazione e il **numero di iscrizione al registro CONI\***.

**Tipo di società** selezionare se professionistica o dilettantistica. (N.B. per le società professionistiche il numero di registro CONI non è richiesto).

| auf danis Tierreyi.<br>14 august - Jones III<br>2011 - Jones III<br>2011 - Jones II | Schedul A: Affiliazioni a Attein       Annece       1 Southi A: Affiliazioni a Suno Annece       Annece       Annece |  |
|----------------------------------------------------------------------------------------------------|----------------------------------------------------------------------------------------------------|--|
|                                                                                                    | Descriment i backnownik Rower in Uterson Affrika townik (just investina yw drian yw backnowni i ban<br>Tawa (By Ali PP) opasowana yw dae inataosiawy owi fodaref i a motorywnik defan rachawana i<br>rachawana yw aw affrika<br>matematika yw aw affrika<br>Tawa (Just i webowana w Matama (Backeta) Erestan (Matama                                                                                                    |  |

#### \*Nuovo Registro CONI

Al fine del riconoscimento delle finalità sportive delle società e associazioni dilettantistiche l'art. 7 del decreto legge 28 maggio 2004 n. 136 convertito dalla legge 27 luglio 2004 n. 186, prevede "in relazione alla necessità di confermare che il CONI è l'unico organismo certificatore dell'effettiva attività sportiva svolta dalle società ed associazioni sportive dilettantistiche", che le disposizioni contenute nell'art. 90 della legge n. 289/2002, e successive modificazioni, possono essere applicate esclusivamente nei confronti dei sodalizi sportivi in possesso del riconoscimento ai fini sportivi rilasciato dal CONI.

**\*N.B.** Gli Uffici regionali provvederanno a verificare direttamente nel Nuovo Registro CONI la presenza del Codice Fiscale e la matricola della singola Affiliazione della ASD/SSD richiedente l'iscrizione all'Albo RAS.

### Numero dei tesserati atleti:

Iscri

2 D: dati 3.Di 4 Ai

precisare per ciascuna classe d'età, distinti per sesso, esclusivamente il numero degli atleti tesserati riferito alla stagione sportiva precedente.

Il totale atleti tesserati: sarà riportato in basso in modo automatico. Tutti i campi sono obbligatori.

### Numero tesserati soci diversi dagli atleti (esclusi i dirigenti)

indicare il numero totale dei soci tesserati (diversi dagli atleti, dai dirigenti indicati nella Scheda 3), compresi, se presenti, altri soci, soci del circolo, tecnici, ecc., riferito alla stagione sportiva precedente. Se non presenti indicare il n. 0 (zero) nella casella (campo obbligatorio).

| 1.Anagrafica<br>2.Dati bancari/altri<br>lati                      | Sc                            | neda 4                                                       | Affiliazion                                                             | i e Atle                             | eti                               |
|-------------------------------------------------------------------|-------------------------------|--------------------------------------------------------------|-------------------------------------------------------------------------|--------------------------------------|-----------------------------------|
| 3. Dirigenti e tecnici<br>4. Affiliazione e atleti<br>5. Attività | Selezio<br>FSN/DS<br>Iscrizio | na II puisante "ins<br>A/EPS possedute<br>ne/rinnovo all'Alb | erisci nuova affiliazione" per i<br>e dall'associazione/società al<br>o | inserire tutte le a<br>momento della | iffiliazioni alle<br>richiesta di |
| A Reason & Statement of Concerning Street, St.                    |                               |                                                              |                                                                         |                                      |                                   |
| Limpianti sportivi                                                | ID F                          | SN/DSA                                                       |                                                                         |                                      | Azione                            |
| 6.Impianti sportivi<br>7.Richiesta iscrizione                     | 10 F                          | SN/DSA<br>ederazione Itali                                   | iana Giuoco Calcio (FIGC)                                               | 6                                    | Azione<br>Visualizza              |
| 6.Impianti sportivi<br>7.Richiesta iscrizione                     | 10 F<br>132 F                 | SN/DSA<br>ederazione Itali<br>Ente                           | iana Giuoco Caloio (FIGC)<br>Prevalente                                 | Azione                               | Azione<br>Visualizza              |

### Caratteristica dell'affiliazione ad EPS

precisare per l'EPS indicato lo stato dell'affiliazione:

- rinnovo affiliazione (indicare il numero atleti tesserati nella stagione sportiva precedente);
- nuova affiliazione (in tal caso il sistema non consente di inserire il numero degli atleti tesserati, poiché s'intendono riferiti alla stagione sportiva in corso).

### Per modificare o eliminare i dati inseriti,

selezionare dalla tabella di riepilogo l'azione che si intende

compiere. Si precisa che nel corso delle seguenti azioni:

- "modifica" (colonna destra della tabella), verrà visualizzata la scheda selezionata, dopo aver modificato i dati ricordare di cliccare sul pulsante "aggiorna/inserisci" per confermarli.

"elimina" dall'elenco, appare in alto un avviso che chiede di confermare la scelta, selezionare "sì" per eliminare definitivamente la scheda del soggetto.

Per aggiungere una nuova affiliazione, selezionare il link "inserisci nuova affiliazione" e ripetere la procedura descritta in precedenza.

#### Ente di promozione sportiva prevalente

Se l'associazione/società è affiliata a uno o più di un EPS, indicare mediante la spunta del "check box" con quale EPS l'associazione/società svolge l'attività prevalente.

### Attenzione! In caso di affiliazione a un solo EPS è obbligatorio effettuare comunque l'operazione di spunta.

Completati tutti gli inserimenti, selezionare in fondo alla pagina "salva e procedi" per convalidare tutti i dati della scheda e procedere alla compilazione della scheda successiva.

Di seguito, sarà visualizzato il messaggio per procedere alla compilazione della scheda

successiva. Per visualizzare i dati inseriti e convalidati, selezionare la scheda completata dal

menu a sinistra.

# Scheda 5: Attività

### Inserisci nuova attività

Selezionare il link **"inserisci nuova attività"** per inserire, in riferimento alle affiliazioni indicate nella **Scheda 4**, tutte le attività realizzate dall'associazione/società, **nel corso dell'anno sportivo precedente** alla richiesta di iscrizione/rinnovo all'Albo.

Attenzione! Per le associazioni/società di nuova costituzione, la scheda 5 non va compilata.

| Iscrizione/Rinnovo<br>1. Anagrafica<br>2. Dati bancail/altri dali | Scheda                    | 5: Attività                                                                                               |                                                                    |
|-------------------------------------------------------------------|---------------------------|----------------------------------------------------------------------------------------------------|--------------------------------------------------------------------|
| 3. Dirigenti e tecnici<br>4. Affiliazione e atleti                | guida (+)                 |                                                                                                    |                                                                    |
| 5.Attivita<br>5.Implanti sportivi<br>7.Richiesta iscrizione       | Proced: alle sche         | ta 6) impianti sportivi                                                                                   |                                                                    |
| Stampa certificato<br>Comunicazioni<br>FAQ<br>LOGINIT             |                           |                                                                                                    |                                                                    |
|                                                                   | Seleziona il pulsante     | i "inserisci nuova attivită" per segnalare tutte le<br>tivo precedente alla richiesta di iscrizione/rinno | attività realizzate dall'associazione/società nel<br>vio all'Albo. |
|                                                                   | Contraction in the second |                                                                                                    |                                                                    |

### Attività

Selezionare la **FSN/DSA o EPS** con cui si svolge l'attività (nel menu a tendina verranno elencate solo le FSN/DSA o EPS a cui l'associazione/società ha dichiarato di essere affiliata) e scegliere di seguito la **disciplina** praticata. **Tipo di evento**, In riferimento alla disciplina selezionata, indicare se la società svolge: attività di **Campionato**, oppure

organizza manifestazioni sportive, o partecipa a manifestazioni sportive, altre attività motorie

Precisare la **"rilevanza**" territoriale (locale, provinciale, regionale, nazionale o internazionale) e la **"categoria**" di riferimento (giovanile, agonistica, amatoriale, disabili). Possono essere selezionate più voci in elenco.

Se il tipo di evento selezionato è una manifestazione o altre attività motorie, può esserne data una breve descrizione nel campo apposito (campo non obbligatorio) nel quale si può anche precisare, se non è stata trovata in elenco, **una nuova disciplina sportiva** non ancora catalogata.

| 3.Dirigenti e tecnici<br>4.Affiliazione e atleti | Attività                 |                                          |
|--------------------------------------------------|--------------------------|------------------------------------------|
| 6.Impianti sportivi                              | FSN/DSA/EPS              | Federazione Italiana Canottaggio (FIC) 👻 |
| 7.iochiesta ischeidrie                           | Disciplina Canottaggio 😁 |                                          |
| Stampa certificato<br>Comunicazion/              | Tipo evento              | 3e                                       |
| FAQ                                              | Rilevanza                | Complianeto                              |
| 000001                                           | D Locale                 | Partecipa a manifestazioni               |
| Provide Locale                                   | Provinciale              | Organizza manifestazioni                 |
| Scegii societa                                   | Regionale                | Altre attività motorie                   |
|                                                  | Nazionale                | Disabili                                 |
|                                                  | Internazionale           |                                          |
|                                                  |                          |                                          |
|                                                  | aggioma/insensci         |                                          |

Terminato l'inserimento per confermare i dati seleziona il pulsante "aggiorna/inserisci"

Per inserire una nuova attività, anche per la stessa affiliazione, ripetere la procedura appena descritta.

Per modificare o eliminare i dati inseriti, seleziona dalla tabella, l'azione che si intende compiere

Si precisa che nel corso delle seguenti azioni:

- **"modifica"**, in alto alla tabella, verrà visualizzata la scheda selezionata, dopo aver modificato i dati ricordare di cliccare sul pulsante "aggiorna/inserisci" per confermarli.

- "elimina" dall'elenco, appare in alto un avviso che chiede di confermare la scelta, selezionare "sì" per eliminare definitivamente la scheda del soggetto.

Per aggiungere una nuova attività, selezionare il link **"inserisci nuova attività"** e ripetere la procedura descritta in precedenza. Completati tutti gli inserimenti, selezionare in fondo alla **pagina "salva e procedi"** per convalidare (in via definitiva) tutti i dati della scheda e procedere alla compilazione della scheda successiva.

Di seguito sarà visualizzato il messaggio per procedere alla compilazione della scheda successiva. Per visualizzare i dati inseriti e convalidati, selezionare la scheda completata dal menu a sinistra.

# Scheda 6: Impianti sportivi

Il sistema Albo regionale è direttamente collegato con la **Banca Dati regionale degli impianti sportivi**, dove sono presenti tutti gli impianti sportivi, pubblici e privati ad uso pubblico della Sardegna, censiti nell'anno 2011.

N.B. Nella **scheda 6** si potrà scegliere l'impianto utilizzato direttamente dalla Banca Dati degli impianti sportivi solo se nella compilazione della **scheda 1 - anagrafica** se ne è dichiarato l'utilizzo. In caso contrario verrà visualizzato un campo di testo, nel quale possono essere indicati gli allestimenti temporanei o "impianti scarsamente strutturati" utilizzati. (vedasi pagina seguente)

| Iscrizione/Rinnova<br>1. Anagrafica<br>2. Dati bancari/altri dati<br>3. Dingenti e tecnici<br>4. Affiliazione e atleti<br>5. Attività<br>6. Impianti sportivi<br>7. Richiesta iscrizione | Sele  | heda 6: Impianti sportivi<br>ziona il puisante 'insensci un nuovo i<br>gimento delle attività sportive realizz<br>edente alla richiesta di iscrizione/rinr | mpianto" per segnalare (<br>ate dall'associazione/soc<br>iovo all'Albo regionale. | guida [+]<br>Ili impianti sportivi utilizzati per lo<br>Lietà nel corso dell'anno sportivo |
|----------------------------------------------------------------------------------------------------|-------|----------------------------------------------------------------------------------------------------|-----------------------------------------------------------------------------------|--------------------------------------------------------------------------------------------|
| Stampa certificato                                                                                                    | ID    | Impianto                                                                                                    | Comune                                                                            | Azione                                                                                     |
| Comunicazioni                                                                                                    | 39    | IMPIANTO NON CENSITO                                                                                                    | [+]                                                                               | Modifica Elimina                                                                           |
| LOGOUT                                                                                                    | 38    | Campo da calcio                                                                                                    | Aritzo [±]                                                                        | Modifica Elimina                                                                           |
| Scegli società                                                                                                    | - Int | ierisci un nuovo implianto                                                                                                    | FRAZ                                                                              | SĂ TANCĂ Ê MESU,                                                                           |

#### Inserisci nuovo impianto

Selezionare il pulsante "inserisci un nuovo impianto" per segnalare gli impianti sportivi utilizzati per lo svolgimento delle attività sportive (gara, allenamenti, pratica) realizzate dall'associazione/società, nel corso dell'anno sportivo precedente alla richiesta di iscrizione/rinnovo all'Albo regionale.

Procedere alla **Ricerca Impianto** utilizzando i menu a tendina, scegliere prima la provincia, poi il comune dove è ubicato l'impianto sportivo e di seguito la tipologia prevalente che lo identifica.

Nel campo "scegli impianto", compariranno automaticamente tutti gli impianti corrispondenti alle caratteristiche di ricerca precedentemente selezionate.

Scelto l'impianto, il sistema visualizza automaticamente un **box informazioni impianto**, contente la foto e l'indirizzo dell'impianto trovato. Se quello visualizzato corrisponde all'impianto effettivamente utilizzato, procedere con la compilazione di tutti i campi sottostanti. (Per ingrandire l'immagine dell'impianto trovato selezionare l'apposito link).

Attenzione! Se nel corso della ricerca non viene trovata la tipologia dell'impianto utilizzato, scegliere dal menu a tendina "altra tipologia" e nel menu "scegli impianto" la voce "impianto non in elenco".

Allo stesso modo, se nel menu "scegli impianto" non si trova la categoria cercata, selezionare la voce "impianto non in elenco".

| 1.Anagrafica<br>2.Dati bancari/altri dati<br>3.Dugenti e techici                                                      | Scheda 6: Im                    | pianti | sportivi                                                                                                    |                                                                                                    | Brige (a |
|----------------------------------------------------------------------------------------------------|---------------------------------|--------|----------------------------------------------------------------------------------------------------|----------------------------------------------------------------------------------------------------|----------|
| 3.Drigenti e tecnici<br>4.Affiliazione e atlezi                                                                       | Ricerca implanto                |        |                                                                                                    |                                                                                                    |          |
| Suntianti sportivi<br>7. Richiesta isonoone<br>Stampa certificato<br>Comunicazioni<br>FAQ<br>LOGOUT<br>Scegli societă | Scegli la pravincia             | Caglia | п —                                                                                                    |                                                                                                    |          |
|                                                                                                    | 🛒 Scegii il comune              | Elmas  | *                                                                                                    |                                                                                                    |          |
|                                                                                                    | Scogli la tipologia             | 030-0  | CALCIO                                                                                                    |                                                                                                    |          |
|                                                                                                    | Scegli l'impianta               | Campo  | o da calcio in erba                                                                                                    | - VIA WRIGHT SNC TANCA L                                                                                            | NARBUS ~ |
|                                                                                                    | COMPLESSO SPO<br>TANCA LINARBUS | RTIVO  | CAMPO DA CA<br>Impianta inse<br>COMPLESSO SP<br>Indirizzo: VIA<br>TANCA LINARBI<br>Proprietario: C<br>Gestione: COM<br>Telefonu:<br>Email:<br>Web: | LCIO IN ERBA<br>rito nel complesso:<br>ORTIVO TANCA LINAPBUS<br>WRIGHT SNC<br>IS<br>comune di Elmas<br>UNE DI ELMAS |          |
|                                                                                                    | Modalità di utilizz             | 0      | Dirolla M                                                                                                    |                                                                                                    |          |
|                                                                                                    | gastione                        | 2 T    | Dieta                                                                                                    |                                                                                                    | -        |
|                                                                                                    | DISCIDING CREVEIED              | -      | 1.30/10                                                                                                    |                                                                                                    | -        |

In ogni caso, per completare la procedura di registrazione all'Albo, è necessario completare tutti i campi e "Segnalare un impianto non presente in banca dati".

### Modalità di utilizzo

#### Gestione

Selezionare, attraverso il menu a tendina, la tipologia riguardante la gestione dell'impianto utilizzato. Indicare se la società

### gestisce l'impianto in via "Diretta" o normalmente "utilizza" impianti gestiti da terzi.

Per "gestione diretta" si deve intendere l'attività realizzata da un soggetto giuridico nella conduzione amministrativa, organizzativa e tecnica dell'impianto sportivo, garantendo lo svolgimento delle attività sportive e l'apertura al pubblico, con pagamento o meno per l'accesso ai servizi. Fanno normalmente parte dell'attività di gestione i servizi di custodia, di pulizia, di manutenzione ordinaria, ecc.

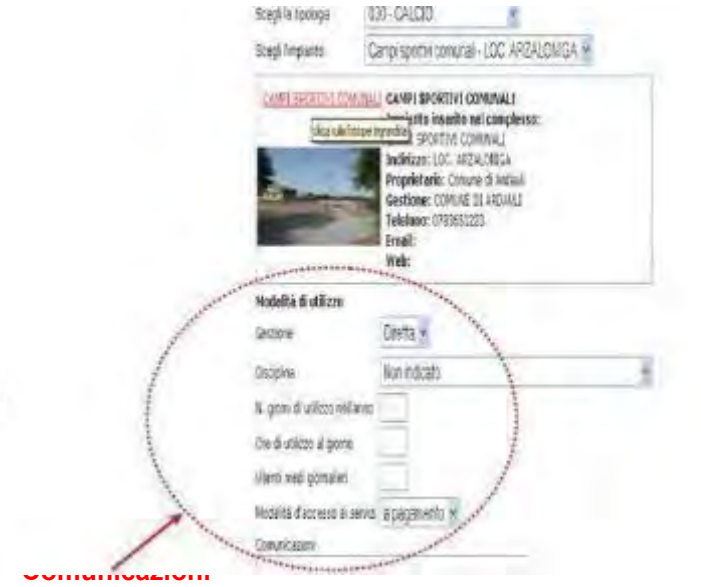

ente in elenco la disciplina di dettaglio, scegliere x "**comunicazioni**" la disciplina non trovata.

l'anno.

mpianto, riferito ai giorni di utilizzo.

zano l'impianto. o totale di utenti, che hanno avuto accesso per i giorni di effettivo utilizzo.

temente a pagamento o a titolo gratuito.

Utilizzare questo campo per segnalare ulteriori informazioni non richieste nei campi precedenti.

# Terminato l'inserimento per confermare i dati seleziona il pulsante **"aggiorna/inserisci" Per inserire un altro impianto** ripetere la procedura appena descritta.

| di società       | Sele. | ciona il pulsante finserisci un nuovo i<br>pimento delle attività sportive realizz<br>ecante alla pobesta di vervinne/inv | impianto" per segnalare (<br>ate dall'associazione/sociazione/soci | gli impianti sportivi utilizzati per lo<br>cietà nel corso dell'anno sportivo |
|------------------|-------|----------------------------------------------------------------------------------------------------|----------------------------------------------------------------------------------------------------|-------------------------------------------------------------------------------|
| - ge - sector of | ID    | Impianto                                                                                                    | Gomune                                                                                                    | Azione                                                                        |
|                  | +1    | Campo da calcio in erba                                                                                                   | Elmas [+]                                                                                                    | Modifica Elimina                                                              |
|                  | 39    | IMPLANTO NON CENSITO                                                                                                    | [+]                                                                                                    | Modifica Elimina                                                              |
|                  | 38    | Campo da calcio                                                                                                    | Aritzo [+]                                                                                                    | Modifica Elimina                                                              |

### Per modificare o eliminare i dati inseriti,

selezionare dalla tabella di riepilogo l'azione che s'intende compiere.

#### N.B. Per visualizzare in tabella l'indirizzo di un impianto in elenco sfiorare con il puntatore il simbolo [+]

Si precisa che nel corso delle seguenti azioni:

- "modifica", in alto alla tabella, verrà visualizzata la scheda selezionata, dopo aver modificato i dati ricordare di cliccare sul pulsante "aggiorna/inserisci" per confermarli.

- "elimina" dall'elenco, appare in alto un avviso che chiede di confermare la scelta, selezionare "sì" per eliminare definitivamente la scheda del soggetto.

Per aggiungere un nuovo impianto, selezionare il link "inserisci nuovo impianto" e ripetere la procedura descritta.

Completati tutti gli inserimenti, seleziona in fondo alla pagina "salva e procedi" per convalidare (in via definitiva) tutti i dati della scheda e passare alla scheda successiva.

| ID         Implemento della activita spinortive realizzate dall'associazione/minitore all'anchiesta di iscrizione/minitore all'anchiesta di iscrizione/minitore all' | crizione/Rinnovo<br>Anagrafica<br>Dati bancari/altri dati<br>Dirigenti e tecnici<br>Affiliazione e atleb<br>Attivita<br>Implanti sportivi | Sele | neda 6. Impianti sportivi               | impiento" per segnalare ( | quida i<br>all impianti sportivi utilizzati per l |
|----------------------------------------------------------------------------------------------------|----------------------------------------------------------------------------------------------------|------|-----------------------------------------|---------------------------|---------------------------------------------------|
| ID         Implanto         Comune         Azions           Comunicazioni         39         IMPIANTO NON CENSITO         [+]         Modifica Elimina           FAQ         38         Campo da calcio         Aritzo (±1)         Modifica Elimina           LOGOUT         38         Campo da calcio         Aritzo (±1)         Modifica Elimina                                                                                                    | Michiesta Ischziene                                                                                                    | prec | edente alla richiesta di iscrizione/rin | novo all'Albo regionale.  | Seta rise construction armer sportion             |
| Comunicazioni         39         IMPIANTO NON CENSITO         [+]         Modifica Elimina           FAQ         38         Campo da calcio         Aritzo [±]         Modifica Elimina           LOGOUT         38         Campo da calcio         Aritzo [±]         Modifica Elimina                                                                                                    | ampa certificato                                                                                                    | 10   | Impiento                                | Comune                    | Aziona                                            |
| OGOUT 30 Campo da calcio Aritzo (±1 Modifica Elimina<br>Inseriadura Impienta I FRAE SA TANCA E MESU,                                                                                                    | municazioni                                                                                                    | 30   | IMPIANTO NON CENSITO                    | [+]                       | Modifica Elimina                                  |
| FRAZ SA TANCA E MESU,                                                                                                    | GOUT                                                                                                    | 30   | Campo da calcio                         | Aritzo [±]                | Modifica Elimina                                  |
| icegli società                                                                                                    | regli societa                                                                                                    | In   | serisci un nuovo impiente               | FRAZ                      | SA TANCA E MESU,                                  |
| salva e procedu                                                                                                    |                                                                                                    | 50   | tvo e procedi                           |                           |                                                   |

### Impianti temporanei o "scarsamente strutturati"

Se l'associazione/società nella scheda 1 - anagrafica ha dichiarato di NON utilizzare un impianto sportivo ma impianti temporanei o scarsamente strutturati, allestiti solo in occasione delle attività sportive organizzate, compilare il campo di testo indicando la località, denominazione e tipologia di impianto allestito occasionalmente.

| Isorizione/Rinnovo<br>1.Anagrafica<br>2.Dati bancari/altri dati<br>3.Dirigenti e tecnici<br>4.Affiliazione e atleti<br>5.Attivita<br>6.Impianti sportivi<br>7.Pochiesta isonzione<br>Stampa certificate<br>Comunicazioni<br>FAQ<br>LOGOUT<br>Scegli società | Scheda 6: Impianti sportivi<br>Utilizza questo campo per segnalarci gli allestimenti temporarieli.<br>(per esempio nel caso si pratichino sport in ambiente naturale) | guida (+) |
|----------------------------------------------------------------------------------------------------|----------------------------------------------------------------------------------------------------|-----------|
| -                                                                                                    |                                                                                                    | _         |

Sono da considerare **impianti temporanei o "scarsamente strutturati"** tutti gli impianti relativi alla pratica degli sport in ambiente naturale - vela, canottaggio, canoa, sport aeronautici, caccia, ecc. - dove si svolgono attività sportive, sia di gara che di allenamento e pratica, privi di specifiche infrastrutture fisse con relativi servizi, parcheggi, spogliatoi, attrezzature, magazzini, punti ristoro, uffici, ecc.

Completati tutti gli inserimenti, seleziona in fondo alla pagina "**salva e procedi**" per convalidare (in via definitiva) tutti i dati della scheda e passare alla scheda successiva

**Attenzione!** Per le associazioni/società di nuova costituzione o quelle che abbiamo dichiarato (nella scheda 1) di non utilizzare impianti sportivi, la scheda 6 non va compilata.

| 1 Anografica<br>2.Dubl bancent/alth dilli<br>3.Dingenti e fecnici<br>4.Affrazione e stleti<br>5.dinuti: | Scheda                                                               | 6: Impianti                                            | sportivi                          |                                  |
|----------------------------------------------------------------------------------------------------|----------------------------------------------------------------------|--------------------------------------------------------|-----------------------------------|----------------------------------|
| 6.implanti sportivi<br>7.Richlesta (scrizione                                                           | Principal e con 48 ar                                                | sheda 7 Alchaeda normane                               |                                   |                                  |
| Stampa certificato                                                                                      | -                                                                    | a firm feet on minus implaying                         | not secondare di Intelanti studi  | é utilizzati por le svojejevieto |
| FAQ<br>LOGOUT                                                                                           | Seleziona il pulsan<br>delle attività sporto<br>tuurizione/dinnovo a | e realizzate dall'associazione/<br>ill'Albo regionale. | società nel corso dell'anno sport | ivo precedente alla richiesta di |

### Scheda 7: Invio richiesta di iscrizione/rinnovo

Per inviare la richiesta di iscrizione/rinnovo all'Albo e visualizzare il contenuto sintetico dei dati inseriti, selezionare il pulsante "Invia scheda richiesta iscrizione".

Riceverete via email un messaggio di conferma di "**presa in esame della richiesta**" da parte dell'Ufficio Sport dell'Assessorato regionale.

Successivamente alla verifica dei requisiti dichiarati nelle schede della procedura di iscrizione/rinnovo all'Albo regionale, riceverete, **conferma dell'avvenuta iscrizione** e di seguito potrete stampare direttamente il certificato d'iscrizione selezionando dal menu a sinistra il link **"Stampa certificato"**.

| Iscrizione/Rinnovo<br>1. Anagrafica<br>2. Dinti bancani antini dati<br>3. Unigenti e technici<br>4. Atfiliazione e atteni<br>5. Antivetà<br>6. Innelianti aportivi<br>7. Richlesta (scrizione | Scheda 7: Richiesta iscrizione albo<br>geloa (+).<br>Idioca sul seguene pulsante per inviare la richiesta discrizione all'Albo regionale.<br>Imvia richiesta discrizione                                                                                                    |  |
|----------------------------------------------------------------------------------------------------|----------------------------------------------------------------------------------------------------|--|
| Stamps certificato<br>Comunicazioni<br>FAQ<br>LOGOUT                                                                                                    | Per eventuali informazioni invia una richiesta all'Ufficio Sport della RAS utilizzando esclusivamente il form della<br>pagiva "comunicazioni".<br>Per richiecere eventuali modifiche dei dati insertti segui le istruzioni contenute nella "Guida alla compilazione per<br>Histrizione all'Albo", acaricabili dalla pagina "Albo società sportive". |  |
| acego aporeta                                                                                                    | 78294                                                                                                    |  |

### Visualizza la domanda di iscrizione trasmessa

La richiesta di iscrizione pubblicata nella scheda 7, riporta la sintesi dei dati inseriti nelle schede da 1 a 6.

Inviata la richiesta d'iscrizione, per richiedere l'iscrizione/rinnovo all'Albo di un'altra associazione/società in elenco, selezionare dal menu il pulsante "scegli società".

| Isorizione/Rinnovo<br>1 Anagrafica<br>2 Deli bancasi/alti dati<br>3 Drigenti e tecnici<br>4 Affiliazione e atlati<br>5 Attività<br>6 Impoanti sportivi<br>7 Richenta accizivore | Scheda 7: Richiesta iscrizione albo                                                                                                    |  |
|----------------------------------------------------------------------------------------------------|----------------------------------------------------------------------------------------------------|--|
| Stampa certificato<br>Comunicacióm<br>FAQ<br>LOBOUT                                                                                                    | La rectienta e stata traumesa a convettamente Ricever a via email la nota di conferma di presi un canos della<br>inchesta da parte dell'Assessorato allo sport. Soccessivamente riceveral, sempre via email, conferma ,<br>dell'avvenuta iscirzione, di seguito potrai stampare il certificato selezioniando dal menu "stampa certificato"                                                                                       |  |
| seegh wooresh                                                                                                    |                                                                                                    |  |
|                                                                                                    | All'Assessorato alla Pubblica (struzione;heni Cultarali, Informazione;<br>spiritacolo e Sport<br>Directione Generale dei Beni Culturali, Informazione; Spettacolo e Sport<br>Servizio Spettacolo, Sport, Editoria e informazione<br>Cogliari                                                                                                    |  |
|                                                                                                    | Chieda                                                                                                    |  |
|                                                                                                    | a codesto Assessoratio di poter essene incorțio al Altro delle Societa sportive ai cento dell'arti 9 della Legge Regionarie<br>17 imaggio 1999, n. 57<br>A tal fine il schiocombo a consocietozi di cumito precontto dell'arti. 76 del CIRIE, n. 425/3000 e ponspierole delle<br>pene previde dell'arti. 496 c. p. e talle responsabilità cui pati andale procrime in maso di di misenzimi memboli, pinto<br>la programato della |  |
|                                                                                                    | Dichiary                                                                                                    |  |
|                                                                                                    | Ché l'Accordinge Sacarté apontais TSST ASO CONE ALBO, ello repris del 19/05/2019, è in processo del<br>reconsectemento proches en quanto acritta el Registro Nacionale del Cont, especific all'una per la stadigne sporti - a<br>la conscioner.                                                                                                    |  |
|                                                                                                    | Alefricola 3001200100<br>Ang. CONIL 453156<br>Nélla pricedente riagione aportiva ha svalto attività con n. 36 attati.                                                                                                    |  |
|                                                                                                    | Dickens insittle che, per la propria abività. Tànsociapione/Societa TERT 456 COI4 4180 gentecini. Histori (seguenti<br>innuesti sportezi                                                                                                    |  |
|                                                                                                    | Allo data di presentazione della presente comunda operano tell'Appublizzone/Docieta i seguenti Diagenti e Tecnica<br>PRACO RALLO Qualifico Vice Presidente C.F. RERTITIS/142838481<br>IPRACI PRACITIO Qualifica Tecnico C.F. EERERTAHRAT74532<br>ULLO LULLINO Qualifica: Segretario T.F. ROTEEEASE3F4565                                                                                                    |  |
|                                                                                                    | Dich aro institue di essere a consocienza delle responspioli (a, anche piena), derivanti dal i bascia di eschianazioni fe se<br>ni della concegnitatio decodenza dai beanfici concessi sullo base di una rischiarazione non vertivera (al menor degi<br>anticio 7 ni e 7 ni del GRP //2 dicembre 2000 ni 445).                                                                                                    |  |

# **PROCEDURA DI STAMPA CERTIFICATO**

#### Stampa certificato

Per scaricare e stampare il "Certificato di iscrizione all'Albo regionale delle associazioni/società sportive" occorre prima completare tutte le schede contenute della sezione "Iscrizione/rinnovo" e attendere la email di conferma dell'avvenuta iscrizione da parte dell'Ufficio Sport della RAS.

Il Certificato di iscrizione riporta il numero di iscrizione (SAR0000) attribuito automaticamente dal sistema informatico dell'Albo regionale e tutte le discipline praticate, riferite alle affiliazioni indicate dal richiedente.

**N.B.** Si ricorda che dopo aver inviato la domanda di iscrizione/rinnovo all'Albo regionale, i dati inseriti non potranno essere modificati sino alla riapertura dei termini di iscrizione/rinnovo all'Albo.

In caso di sostituzione del legale rappresentante (unico utente autorizzato a compiere l'accesso all'Albo attraverso il sistema Access Manager), per modificare le credenziali di accesso, il nuovo legale rappresentante dovrà trasmettere, esclusivamente via PEC all'indirizzo: <u>pi.sportspettacolo@pec.regione.sardegna.it</u> all'Ufficio Sport dell'Assessorato una comunicazione di richiesta di rettifica, utilizzando il modello di "rettifica dati anagrafici" (scaricabile nella pagina iniziale "Albo società sportive") allegando il verbale di variazione delle cariche sociali.

In ogni caso, la stampa del certificato sino al rinnovo dell'iscrizione riporterà i dati precedentemente trasmessi e convalidati. Successivamente alla verifica dei requisiti di iscrizione dell'associazione/società, l'utente riceverà una email con la conferma dell'accoglimento della richiesta di iscrizione. Una nota di avviso dell'avvenuta iscrizione comparirà anche nella scheda 7, dopo che l'utente avrà effettuato un nuovo accesso all'Albo.

### Per scaricare il certificato,

ripetere nuovamente l'accesso all'Albo società sportive, selezionare dal menu il link "Stampa certificato", verrà visualizzata la pagina per poter scaricare il certificato di iscrizione generato in formato [.pdf], stampabile dall'utente quando lo riterrà necessario.

| SARDE                                                                                            | SARDEGNASPORT      |                                                           |                  |               |          | THE REAL PROPERTY OF |  |  |
|--------------------------------------------------------------------------------------------------|--------------------|-----------------------------------------------------------|------------------|---------------|----------|----------------------|--|--|
| MENANTI SPORTIVI                                                                                 | ALTO REGIONALE     | PROCEDIMENTI E MODIA (STICA                               | HORMATTVA        | ANDHETORAGDIO | CONTATTI |                      |  |  |
| cerdegnasport = Altroire                                                                         | rgionule           |                                                           |                  |               |          |                      |  |  |
| Increditional Interview<br>Statempts overfallsault<br>Conversional Statement<br>Refer<br>Address | Per scar<br>Stanga | care if certificato clicca sul publicite<br>i rectificato |                  |               |          |                      |  |  |
| Stargt und Mit                                                                                   |                    |                                                           |                  |               |          | rec                  |  |  |
| S                                                                                                | ARDEGN             | A                                                         |                  |               |          |                      |  |  |
|                                                                                                  |                    | ()                                                        | CONI             |               |          |                      |  |  |
|                                                                                                  |                    | 2010 © Regione Autonoma d                                 | adia contrationa |               |          |                      |  |  |

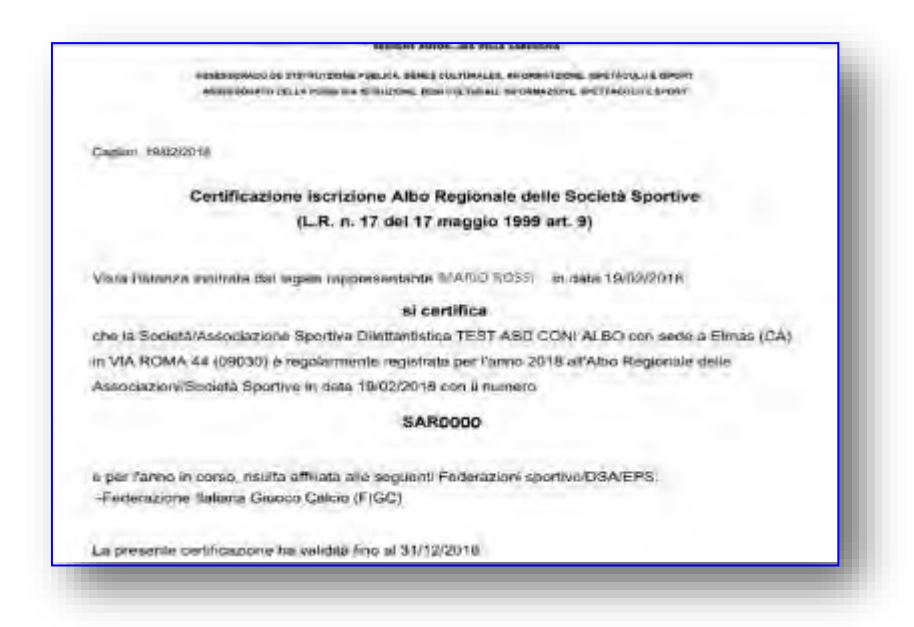

# **COMUNICAZIONI**

### Comunicazioni

Utilizzare il form **"comunicazioni**", selezionando il link dal menu, per trasmettere all'Ufficio Sport della RAS segnalazioni riguardanti la funzionalità dell'Albo regionale o problemi che potrebbero presentarsi in fase di compilazione delle schede.

Prima di inviare la segnalazione, si suggerisce di controllare la disponibilità delle stesse informazioni nella presente Guida.

| SARDEGNASPO                                                                     | RT                                                                                                    | W HITTAN |
|---------------------------------------------------------------------------------|----------------------------------------------------------------------------------------------------|----------|
| ІМРАЛІТІ БРОКТІМІ АЦІЮ КЕСКОМАЦ. РИОС                                           | EDIMENTI E MIDDIALISTICA NORMATIVA MONITORADOIO                                                                                                    | CRITAITI |
| sandregnessport + Altoe regionale                                               |                                                                                                    |          |
| Sterna contractor<br>Comunicazioni<br>MAQ<br>LOBOUT<br>Sterni Vocieta<br>Messag | emial MATO ROSS  MATO ROSS  metalo ROSS  metalo ROS  metalo ROS  metalo |          |
| <br>T West CONTACTACT                                                           | voore                                                                                                    | TOP      |

Per tutte le alter comunicazioni si suggerisce di utilizzare esclusivamente il seguente indirizzo PEC

pi.sportspettacolo@pec.regione.sardegna.it